# 12.分析

目次

| 12-1. 売上分析          |    |
|---------------------|----|
| 12-1-1.売上分析について     | 2  |
| 12-1-2.売上分析を参照する    | 3  |
| 12-2.先行管理           | 7  |
| 12-2-1.先行管理について     |    |
| 12-2-2.先行管理を参照する    | 9  |
| 12-3.予実績分析          | 20 |
| 12-3-1.予実績分析について    | 20 |
| 12-3-2.予実績分析を参照する   | 22 |
| 12-4.サクヤス分析         |    |
|                     |    |
| 12-4-2.サクセス分析を参照する  |    |
| 12-4-3.サクセスポイントの計算例 |    |
| 12-5.売上推移           |    |
| 12-5-1.売上推移について     |    |
|                     |    |
|                     |    |

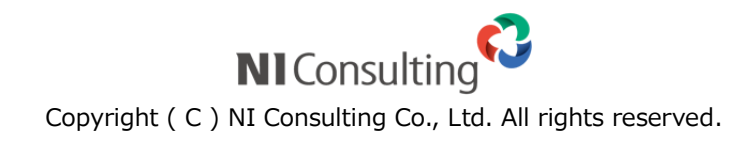

# 12-1.売上分析

#### 12-1-1.売上分析について

「売上分析」は、部署・担当者別、顧客別、商品別の予算情報をもとに、売上実績(金額・利益)データと対比 させ、達成率や予実差額などの数値と共にデータ推移を一覧表示する機能です。

もう一つの特徴として、訪問件数をカウントして月度ごとに表示します。訪問件数と売上実績の相関関係を導き 出せるなど、様々な切り口から分析することが可能です。

また一覧表示に加えグラフ表示パターンをご用意しています。表示画面をそのままブラウザから印刷出力して営業実績の報告書として活用するなど、運用ひとつで一元的に管理することができます。

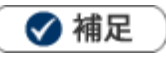

- ・ 案件情報と売上分析の関係については、「11.案件管理」-「案件管理の全体図」を参照してください。
- 商品マスタごとに集計したい場合、商品マスタに商品コードを設定してください。
   売上情報の商品コードを入力していない場合、商品マスタと紐付けて集計表示されません。

| 売上分析 部署別          | ~                                     |               |             |             |                            |                                       |             |             | Ē           | 閉じる    |
|-------------------|---------------------------------------|---------------|-------------|-------------|----------------------------|---------------------------------------|-------------|-------------|-------------|--------|
| 対象・◎売上会額          | ○売上利益                                 | □階層展開表示       | □ 思結 倍寒・    | 1           | ▶ 予算・現行                    | 予算 ∨ 訪問件                              | 数・□同行商談友    | ・件数に合き      | 条件保護        | 存      |
|                   |                                       |               |             | []          | 3.241 0013                 | A A A A A A A A A A A A A A A A A A A |             |             |             |        |
| 基準月度: ◀ 年2        | 2016 🗸 月度                             | 4 🗸 🕨         |             |             |                            |                                       |             |             |             |        |
| 部署:               |                                       | ▼ 3 []        | × 社員:       |             | •                          | ้ง 🗊 🗴                                |             |             |             |        |
| 部署別               |                                       |               |             |             |                            | ☑前年                                   | 同月 ☑予算 ☑金   | 額 ✔差額 ✔達成   | 漆 ☑利益率 ☑討   | 問件数    |
| 1-3/3 《最初         | 丶 <前へ 次                               | <>            |             |             |                            |                                       |             |             | 一覧件数 20     | ) 🗸 件  |
| 部署                |                                       | 合計 🖊          | 4月度         | 5月度         | 6月度                        | 7月度                                   | 8月度         | 9月度         | 10月度        |        |
| 全社:合計             | 前年同月                                  | 130,000,000   | 0           | 0           | 0                          | 0                                     | 0           | 0           | 0           |        |
|                   | 予算                                    | 2,146,000,000 | 115,500,000 | 140,500,000 | 165,500,000                | 190,500,000                           | 215,500,000 | 240,500,000 | 240,500,000 | 215,50 |
|                   | 金額                                    | 1,945,000,000 | 125,000,000 | 136,000,000 | 136,000,000                | 176,000,000                           | 176,000,000 | 231,000,000 | 185,000,000 | 185,00 |
|                   | 差額                                    | ▲201,000,000  | 9,500,000   | ▲4,500,000  | ▲29,500 <mark>,0</mark> 00 | ▲14,500,000                           | ▲39,500,000 | ▲9,500,000  | ▲55,500,000 | ▲30,50 |
|                   | 達成率                                   | 90.63%        | 108.23%     | 96.80%      | 82.18%                     | 92.39%                                | 81.67%      | 96.05%      | 76.92%      | 8      |
|                   | 利益率                                   | 97.64%        | 97.52%      | 97.06%      | 97.0 <mark>6</mark> %      | 97.73%                                | 97.73%      | 98.27%      | 97.95%      | 9      |
| グラフ:訪問件数          | 訪問件数                                  | 10            | 2           | 0           | 0                          | 2                                     | 0           | 0           | 0           |        |
| 営業部               | 前年同月                                  | 130,000,000   | 0           | 0           | 0                          | ĵ                                     | 0           | 0           | 0           |        |
| [咱個で下る]           | 予算                                    | 1,966,000,000 | 100,500,000 | 125,500,000 | 150,500,000                | 175,500,000                           | 200,500,000 | 225,500,000 | 225,500,000 | 200,50 |
|                   | 金額                                    | 1,936,000,000 | 116,000,000 | 136,000,000 | 136,000,000                | 176,000,000                           | 176,000,000 | 231,000,000 | 185,000,000 | 185,00 |
|                   | 差額                                    | ▲30,000,000   | 15,500,000  | 10,500,000  | ▲14,500,000                | 500,000                               | ▲24,500,000 | 5,500,000   | ▲40,500,000 | ▲15,50 |
|                   | 達成率                                   | 98.47%        | 115.42%     | 108.37%     | 90.37%                     | 100.28%                               | 87.78%      | 102.44%     | 82.04%      | 91     |
| クラフ:達成率           | 利益率                                   | 97.58%        | 96.55%      | 97.06%      | 97.06%                     | 97.73%                                | 97.73%      | 98.27%      | 97.95%      | 91     |
| クラノ: 訪問件数         | 訪問件数                                  | 10            | 2           | 0           | 0                          | 0                                     | 0           | 0           | 0           |        |
| 四日本クルーフ[G]        | 前年同月                                  | 0             | 0           | 0           | 0                          | 0                                     | 0           | 0           | 0           |        |
|                   | · · · · · · · · · · · · · · · · · · · | 60,000,000    | 5,000,000   | 5,000,000   | 5,000,000                  | 5,000,000                             | 5,000,000   | 5,000,000   | 5,000,000   | 5,00   |
| ļ                 | 金額                                    | 6,000,000     | 6,000,000   | 0           | 0                          | 0                                     | 0           | 0           | 0           |        |
|                   |                                       |               |             |             | 【売上実                       | 績画面】                                  |             | -           |             |        |
| 売上情報              |                                       | -             |             |             |                            |                                       |             |             | トクトにはま      | e      |
| 伝票番号              | 900201600                             | 001           |             |             |                            |                                       | - K         |             | ダクト情報       | R      |
| 売上日*              | 売上日* 2016年4月10日(日) 売上期間* 6ヶ月          |               |             |             | -                          |                                       |             |             |             |        |
| 志L金額 1,000,000円 高 |                                       |               | 売」          | 利益 800      | 0,000円                     |                                       |             |             |             |        |
| 数量                | 5                                     |               |             |             |                            |                                       |             |             |             |        |
| 売上担当者*            | 営業部/営業                                | 1課 相川 弘       |             |             |                            |                                       |             |             |             | -      |
| 売上分類              | 通常売上                                  |               |             |             |                            |                                       |             |             | -           |        |
|                   |                                       |               |             |             |                            |                                       |             |             |             |        |

#### 12-1-2.売上分析を参照する

# 売上分析を参照する 1. 左メニューから「ごう分析」の「売上分析」から表示形式を選択します。 ※「部署別」「担当者別」「顧客別」「顧客ランク別」「商品分類別」「商品別」より選択します。 2. 必要に応じて表示条件を入力し、 検索 ボタンをクリックします。 対象が一覧表示されます。 ※ 条件保存 ボタンをクリックすると、指定した検索条件を保存することができます。

次回から選択した内容を初期表示します。

#### 売上分析一覧

| 1     |                                                          |         |               |             |             |             |             |             |             |                     |             |             |             |             |             |
|-------|----------------------------------------------------------|---------|---------------|-------------|-------------|-------------|-------------|-------------|-------------|---------------------|-------------|-------------|-------------|-------------|-------------|
| 売上分   | 売上分析 <mark>創署別 →</mark> 閉じる                              |         |               |             |             |             |             |             |             |                     |             |             |             |             |             |
| 対象:   | 対象:●売上金額○売上利益□階層展開表示□累積倍率:1 ア第:現行予算> 訪問件数:□同行コンタクトを件数に含む |         |               |             |             |             |             |             |             |                     |             |             |             |             |             |
| 基準月月  | 寶: ◀ 年 20                                                | 16 🗸 月度 | 4 🗸 🕨         |             |             |             |             |             |             |                     |             |             |             | 2           | 検索          |
| 部署:   |                                                          |         | - 3 @         | × 社員:       |             | •           | 0 🗊 ×       |             |             |                     |             |             |             | <b>~</b>    |             |
| 部署別   |                                                          |         |               |             |             |             |             |             |             |                     |             | ☑前年同月 ☑     | 予算✔金額✔差     | 額 ✔達成率 ✔利   | 益率 ☑ 訪問件数   |
| 1-3/3 | 3 《最初へ                                                   | <前へ 次/  | \>            | _           |             |             |             |             |             |                     |             |             |             | -           | 覧件数 20 ✔ 件  |
| 部署    |                                                          |         | 合計 🖊          | 4月度         | 5月度         | 6月度         | 7月度         | 8月度         | 9月度         | 10月度                | 11月度        | 12月度        | 1月度         | 2月度         | 3月度         |
| 全社:1  | 合計                                                       | 前年同月    | 200,000,000   | 0           | 0           | 0           | 0           | 0           | 0           | 0                   | 0           | 0           | 0           | 100,000,000 | 100,000,000 |
|       |                                                          | 予算      | 2,130,000,000 | 115,000,000 | 140,000,000 | 165,000,000 | 190,000,000 | 215,000,000 | 240,000,000 | 240,000,000         | 215,000,000 | 190,000,000 | 165,000,000 | 140.000,000 | 115,000,000 |
|       |                                                          | 金額      | 1,945,000,000 | 125,000,000 | 136,000,000 | 136,000,000 | 176,000,000 | 176,000,000 | 231,000,000 | 185,000,000         | 185,000,000 | 185,000,000 | 145,000,00  | 000,000     | 120,000,000 |
|       |                                                          | 差額      | ▲185,000,000  | 10,000,000  | ▲4,000,000  | ▲29,000,000 | ▲14,000,000 | ▲39,000,000 | ▲9,000,000  | ▲55,000,000         | ▲30,000,000 | ▲5,000,000  | ▲20,000,00  | 00,000      | 5,000,000   |
|       |                                                          | 達成率     | 91.31%        | 108.70%     | 97.14%      | 82.42%      | 92.63%      | 81.86%      | 96.25%      | 77.08%              | 86.05%      | 97.37%      | 87.88%      | 103.57%     | 104.35%     |
| グラ    | フ:達成率                                                    | 利益率     | 97.64%        | 97.52%      | 97.06%      | 97.06%      | 97.73%      | 97.73%      | 98.27%      | 97.95%              | 97.95%      | 97.95%      | 97.38%      | 97.38%      | 96.83%      |
| グラフ   | 7:訪問件数                                                   | 訪問件数    | 0             | 0           | 0           | 0           | 0           | 0           | 0           | 0                   | 0           | 0           | 0           | 0           | 0           |
| 営業部   | T 71                                                     | 前年同月    | 200,000,000   | 0           | 0           | 0           | 0           | 0           | 0           | 0                   | 0           | 0           | 0           | 100,000,000 | 100,000,000 |
| 「阿周を  | [@1]                                                     | 予算      | 1,950,000,000 | 100,000,000 | 125,000,000 | 150,000,000 | 175,000,000 | 200,000,000 | 225,000,000 | 225,000,000         | 200,000,000 | 175,000,000 | 150,000,000 | 125,000,000 | 100,000,000 |
|       |                                                          | 金額      | 1,936,000,000 | 116,000,000 | 136,000,000 | 136,000,000 | 176,000,000 | 176,000,000 | 231,000,000 | 185,000,000         | 185,000,000 | 185,000,000 | 145,000,000 | 145,000,000 | 120,000,000 |
|       |                                                          | 差額      | ▲14,000,000   | 16,000,000  | 11,000,000  | ▲14,000,000 | 1,000,000   | ▲24,000,000 | 6,000,000   | <b>▲</b> 40,000,000 | ▲15,000,000 | 10,000,000  | \$5,000,000 | 20,000,000  | 20,000,000  |
|       |                                                          | 達成率     | 99.28%        | 116.00%     | 108.80%     | 90.67%      | 100.57%     | 88.00%      | 102.67%     | 82.22%              | 92.50%      | 105.71%     | 96.67%      | 116.00%     | 120.00%     |
| グラ    | フ:達成率                                                    | 利益率     | 97.58%        | 96.55%      | 97.06%      | 97.06%      | 97.73%      | 97.73%      | 98.27%      | 97.95%              | 97.95%      | 97.95%      | 97.38%      | 97.38%      | 96.83%      |
| グラフ   | 7:訪問件数                                                   | 訪問件数    | C             | 0           | 0           | 0           | 0           | 0           | 0           | 0                   | 0           | 0           | 0           | 0           | 0           |
|       | - 16                                                     | **FRD   |               |             | <u>^</u>    | ^           | ^           | ^           | ^           | <u>^</u>            | ^           | ^           |             |             |             |
|       |                                                          |         |               |             |             |             |             |             |             |                     |             |             |             |             |             |

クリックすると 昇順、降順に並び替えることができます。

> クリックすると、例えば部署別→担当者別→顧客別 のようにドリルダウン表示されます。

クリックすると、グラフが表示されます。 [参照]:「売上分析グラフ一覧」

| 番号 | 項目                                    | 説明                                                          |  |  |  |  |  |
|----|---------------------------------------|-------------------------------------------------------------|--|--|--|--|--|
| 1  | 表示基準                                  | 表示基準をプルダウンから選択します。<br>「部署別」「担当者別」「顧客別」「顧客ランク別」「商品分類別」「商品別」よ |  |  |  |  |  |
|    |                                       | り選択します。                                                     |  |  |  |  |  |
|    | 対象                                    | 一覧上で表示する金額を「売上金額」または「売上利益」から選択できます。                         |  |  |  |  |  |
|    |                                       | 部署や顧客情報に階層(下位に設定した情報)が存在する場合、チェックを入れると                      |  |  |  |  |  |
|    | 階層展開表示                                | 下位階層を展開した状態で表示します。                                          |  |  |  |  |  |
|    |                                       | ※表示基準が「部署別」「顧客別」を選択している場合、表示されます。                           |  |  |  |  |  |
|    | 集計対象                                  | 集計対象をプルダウンから選択し、切り替えることができます。                               |  |  |  |  |  |
|    |                                       | ※表示基準が「商品分類別」「商品別」を選択している場合、表示されます。                         |  |  |  |  |  |
|    | 累計                                    | 一覧上で表示させる金額を累計表示する場合、チェックを入れます。                             |  |  |  |  |  |
|    |                                       | 表示させる単位を選択します。                                              |  |  |  |  |  |
|    | 倍率                                    | 最小単位からそれぞれ 1/1、1/1000、1/10000、1/1000000 に再計算して表示さ           |  |  |  |  |  |
|    |                                       | れます。                                                        |  |  |  |  |  |
|    | 予算                                    | 一覧上の予算に表示させる金額を「現行予算」または「当初予算」から選択できます。                     |  |  |  |  |  |
|    | 3.54                                  | ※予算利用区分「現行予算」と「当初予算」を利用している場合、表示されます。                       |  |  |  |  |  |
|    | 訪問件数                                  | 同行コンタクトを件数に含める場合、チェックを入れます。                                 |  |  |  |  |  |
|    |                                       | ※表示基準が「部署別」「担当者別」を選択している場合、表示されます。                          |  |  |  |  |  |
|    | 基準月度                                  | 表示させる開始月度を選択します。「 ◀ 」「 ▶ 」ボタンで切り替えも可能です。                    |  |  |  |  |  |
|    |                                       | 対象となる部署・社員を選択します。                                           |  |  |  |  |  |
|    |                                       | ※部署・社員は売上情報の担当者を対象とします。表示基準が「顧客別」「顧客ラン                      |  |  |  |  |  |
|    |                                       | ク別」を選択している場合は、顧客情報の担当者を対象とします。                              |  |  |  |  |  |
| 2  | 部者/在貝                                 | 顧客のサブ担当に設定された顧客も含める場合、チェックを入                                |  |  |  |  |  |
|    |                                       | ー れます。<br>サブ担当者も含む / ※実テ其進が「顧客別」「顧客ランク別」を選択している場合           |  |  |  |  |  |
|    |                                       | 表示されます。<br>表示されます。                                          |  |  |  |  |  |
|    |                                       | 顧客情報ターゲットリストを選択し、表示対象を絞込むことができます。                           |  |  |  |  |  |
|    | ターゲットリスト                              | ×ボタンにて、選択したターゲットリストを解除します。                                  |  |  |  |  |  |
|    |                                       | ※表示基準が「顧客別」「商品分類別」「商品別」を選択している場合、表示されます。                    |  |  |  |  |  |
|    |                                       | 顧客を指定し、表示対象を絞り込むことができます。                                    |  |  |  |  |  |
|    |                                       | キーワード入力して表示された候補から選択するか 🗿 🕡 から顧客を選択し                        |  |  |  |  |  |
|    | 顧各名                                   | てください。                                                      |  |  |  |  |  |
|    |                                       | キーワードの検索対象は顧客名、顧客名かな、顧客コード、TEL です。                          |  |  |  |  |  |
|    | · · · · · · · · · · · · · · · · · · · | 表示対象となる商品分類を選択します。                                          |  |  |  |  |  |
|    | 冏品分類                                  | ※表示基準が「商品分類別」「商品別」を選択している場合、表示されます。                         |  |  |  |  |  |
|    | 辛口久                                   | 表示対象となる商品名を入力します。入力された文字を含む商品名を表示します。                       |  |  |  |  |  |
|    | 冏而名                                   | ※表示基準が「商品別」を選択している場合、表示されます。                                |  |  |  |  |  |
|    |                                       | 表示対象となる商品コードを入力します。                                         |  |  |  |  |  |
|    | 商品コード                                 | 入力された文字を含む商品コードを検索して表示します。                                  |  |  |  |  |  |
|    |                                       | ※表示基準が「商品別」を選択している場合、表示されます。                                |  |  |  |  |  |
|    | 冬卅四方                                  | 表示されている条件を保存します。保存される条件は、「ソート順」も含まれます。                      |  |  |  |  |  |
|    | 采什味仔                                  | ※ボタンが表示されていない場合は、表示できる権限がありません。                             |  |  |  |  |  |

| 番号 | 項目                                 | 説明                                                                                                    |  |  |  |  |  |  |
|----|------------------------------------|----------------------------------------------------------------------------------------------------|--|--|--|--|--|--|
|    | 表示条件に合致するテ                         |                                                                                                    |  |  |  |  |  |  |
|    | 表示基準で選択をした対象で、売上実績の合計金額の多い順に表示します。 |                                                                                                    |  |  |  |  |  |  |
|    | 表示される金額は、 <b>見</b>                 | <b>5上実績</b> が集計対象となります。                                                                                                    |  |  |  |  |  |  |
|    |                                    | ドリルダウンした画面からリンクをクリックすると、遷移元の画面を表示できます。                                                                                                    |  |  |  |  |  |  |
|    |                                    | 【例:表示基準「顧客別」の場合】                                                                                                    |  |  |  |  |  |  |
|    |                                    |                                                                                                    |  |  |  |  |  |  |
|    |                                    | 顧客別 > 赤木電機株式会社(A)                                                                                                    |  |  |  |  |  |  |
|    | (衣示基準リンク)                          | 1-5/5 ≪最初へ <前へ 次へ>                                                                                                    |  |  |  |  |  |  |
|    |                                    | 顧客名 合計 - 合計 - 合計 - 合計 - 合計 - 合計 - 一                                                                                                    |  |  |  |  |  |  |
|    |                                    | 赤木電機株式会社 前年同月 200,000,000<br>(A)                                                                                                    |  |  |  |  |  |  |
|    |                                    |                                                                                                    |  |  |  |  |  |  |
|    |                                    | 一覧上に表示する項目の表示、非表示を変更できます。                                                                                                    |  |  |  |  |  |  |
|    |                                    |                                                                                                    |  |  |  |  |  |  |
|    |                                    | 1-3/3 《最初へ <前へ 次へ > 一覧件数 20 V 件                                                                                                    |  |  |  |  |  |  |
|    | (表示項目)                             | 部者 日本 日本 日本 日本 日本 日本 日本 日本 日本 日本 日本 日本 日本                                                                                                    |  |  |  |  |  |  |
|    |                                    | 予算 1,130,000,000 115,000,000 140,000,000 165,000,000 190,000,000 215,000,000 240,000,000<br>金額 .945,000,000 125,000,000 136,000,000 136,000,000 176,000,000 231,000,000                                                                                                    |  |  |  |  |  |  |
|    |                                    | 差額 185,000,000 10,000,000 ▲4,000,000 ▲29,000,000 ▲14,000,000 ▲39,000,000 ▲9,000,000<br>準応率 91 31% 108 70% 97 14% 82 43% 92 63% 81 86% 96 25%                                                                                                    |  |  |  |  |  |  |
|    |                                    | グラフ:達成率         97.64%         97.52%         97.06%         97.73%         97.73%         98.27%           グラフ:連成率         利益率         97.64%         97.52%         97.06%         97.73%         98.27%                                                                                                    |  |  |  |  |  |  |
|    |                                    |                                                                                                    |  |  |  |  |  |  |
|    |                                    | 項目名をクリックすると、昇順、降順に並び替えることができます。                                                                                                    |  |  |  |  |  |  |
|    |                                    | 西日                                                                                                    |  |  |  |  |  |  |
|    |                                    |                                                                                                    |  |  |  |  |  |  |
|    |                                    | 違点率         99.09%         117.77%         107.51%         89.77%         100.28%         87.78%           グラフ:違点率         利益率         97.33%         96.55%         97.06%         97.73%         97.73%                                                                                                    |  |  |  |  |  |  |
| -  | (表示基準項目)                           | グラン:訪時件数         訪時件数         19         2         0         0         0         0         0         0         0         0         0         0         0         0         0         0         0         0         0         0         0         0         0         0         0         0         0         0         0         0         0         0         0         0         0         0         0         0         0         0         0         0         0         0         0         0         0         0         0         0         0         0         0         0         0         0         0         0         0         0         0         0         0         0         0         0         0         0         0         0         0         0         0         0         0         0         0         0         0         0         0         0         0         0         0         0         0         0         0         0         0         0         0         0         0         0         0         0         0         0         0         0         0         0                                                                                                    |  |  |  |  |  |  |
| 5  |                                    | 19年11,168,000,000 58,500,000 74,500,000 91,500,000 91,000,000 91,000,000 820,000 820,0000 820,000 820,000 820,0000 820,0000 820,000 820,000 820,0000 820,0000 820,0000 820,0000 820,0000 820,0000 820,00000 820,0000 820,0000 820,0000 820,0000 820,00000 820,00000000 |  |  |  |  |  |  |
|    |                                    | 連成率         93.44%         121.37%         118.95%         99.45%         86.26%         75.52%           グラフ:違成率         利益率         95.31%         94.37%         95.60%         95.60%         95.60%                                                                                                    |  |  |  |  |  |  |
|    |                                    | グラフ:15時件数         15時件数         18         2         0         0         0         0           営業が(営業2課         約年両月         0         0         0         0         0         0         0         0         0         0         0         0         0         0         0         0         0         0         0         0         0         0         0         0         0         0         0         0         0         0         0         0         0         0         0         0         0         0         0         0         0         0         0         0         0         0         0         0         0         0         0         0         0         0         0         0         0         0         0         0         0         0         0         0         0         0         0         0         0         0         0         0         0         0         0         0         0         0         0         0         0         0         0         0         0         0         0         0         0         0         0         0         0         0         0 </td                                                                                                    |  |  |  |  |  |  |
|    | 前午回日                               |                                                                                                    |  |  |  |  |  |  |
|    | 前中间方                               |                                                                                                    |  |  |  |  |  |  |
|    |                                    | ての月度に豆球されに元上で昇か衣示されます。                                                                                                    |  |  |  |  |  |  |
|    | 又笘                                 | 部者が・担当者が、ア昇半位「担当者半位」の元上ア昇が及咲されます。                                                                                                    |  |  |  |  |  |  |
|    | 了.社                                | 展谷が、展谷フラフラが、」「昇半位「展谷半位」の北上」「昇が及いてれより。                                                                                                    |  |  |  |  |  |  |
|    |                                    |                                                                                                    |  |  |  |  |  |  |
|    |                                    | [シニ」・「エエ・ブチー大唄」<br>スの日府に発得された主と字連が主ニンやナナ                                                                                                    |  |  |  |  |  |  |
|    | 11日                                |                                                                                                    |  |  |  |  |  |  |
|    | 差額                                 |                                                                                                    |  |  |  |  |  |  |
|    |                                    | 」<br>「学昇不達成の場合、「■左顧」 C小子衣小ひより。<br>善ト予管に対する声と実績の達成変を白動計管してまテ さわます                                                                                                    |  |  |  |  |  |  |
|    | 法式家                                |                                                                                                    |  |  |  |  |  |  |
|    | 建成平                                |                                                                                                    |  |  |  |  |  |  |
|    |                                    |                                                                                                    |  |  |  |  |  |  |
|    | 利益率                                |                                                                                                    |  |  |  |  |  |  |
|    |                                    | その日度に訪問した件数が表示されます。コンタクト日がその日度に該当する宇ム                                                                                                    |  |  |  |  |  |  |
|    |                                    | - コンタクト情報日つ訪問件数にカウントするコンタクト日的を選択したコンタクト                                                                                                    |  |  |  |  |  |  |
|    | 訪問件数                               |                                                                                                    |  |  |  |  |  |  |
|    |                                    |                                                                                                    |  |  |  |  |  |  |
|    |                                    | 「表示されます。                                                                                                    |  |  |  |  |  |  |
|    |                                    | 売上実績の数量を自動計算して表示されます。                                                                                                    |  |  |  |  |  |  |
|    | 数量                                 |                                                                                                    |  |  |  |  |  |  |
|    |                                    |                                                                                                    |  |  |  |  |  |  |

#### 売上分析グラフ一覧

売上予算/売上実績

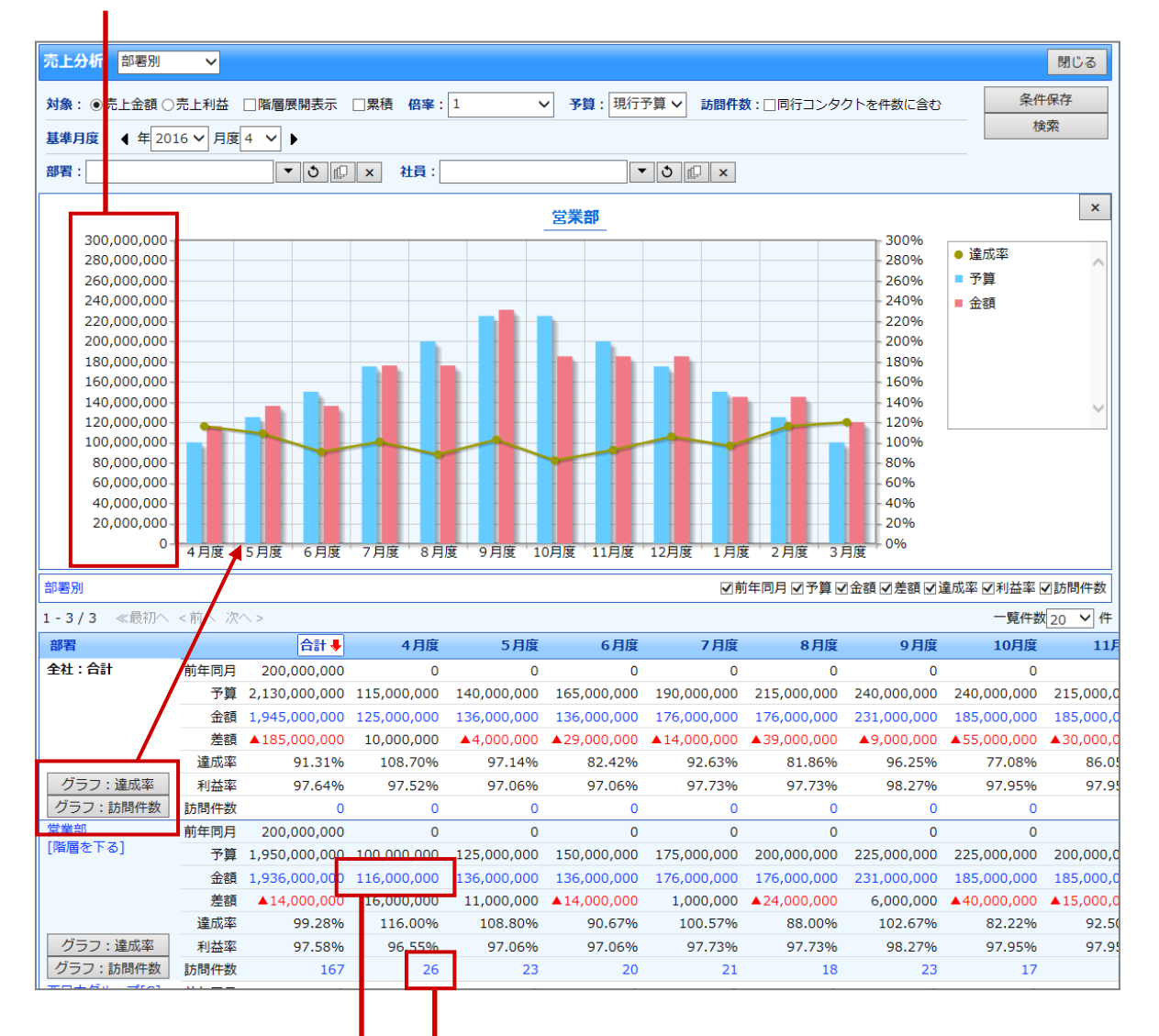

件数をクリックすると、該当のコンタクト履歴が一覧表示されます。

金額をクリックすると、該当の売上情報が一覧表示されます。

### 12-2.先行管理

#### 12-2-1.先行管理について

「先行管理」は、案件に対して登録された受注見込み金額または売上見込み金額を一覧表示する機能です。どの 案件が、いつ、いくらで受注できそうかを把握することが可能です。

表示基準を「受注確度別」、「部署別担当者別」、「案件分類別」、「商品分類別」、「商品別」「顧客別」へ切り替える ことができます。また「受注日基準」、「売上日基準」を指定することができるなど、いろんな切り口からデータ を分析することができます。

データは日々の活動情報から自動的に収集されるので、いつでも最新情報をキャッチすることができるとともに、 埋没しがちなネタレベルの案件もこれでアプローチ漏れを防ぐことが可能です。

【先行管理画面】

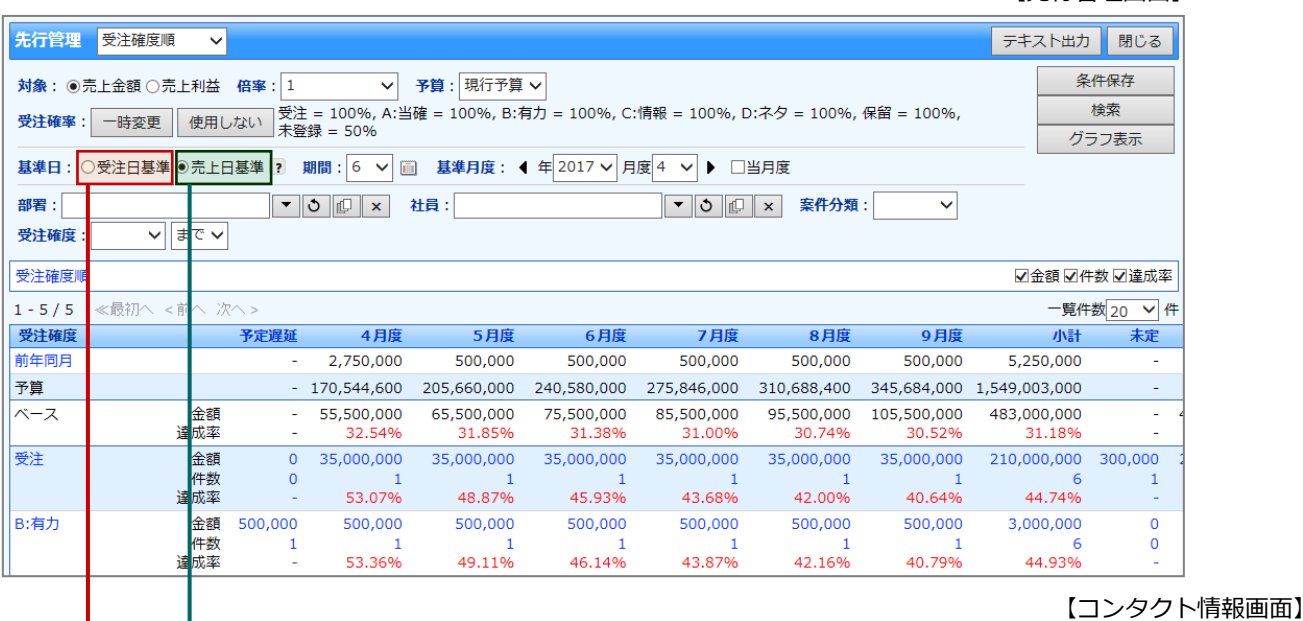

| ■案件情報         |                                                                     |                   |           |                     |      |                       |     |
|---------------|---------------------------------------------------------------------|-------------------|-----------|---------------------|------|-----------------------|-----|
| 案件名           | 20XX 赤木電機案件                                                         | 青報                |           | 受注 2,000,           | 000円 | ▲ [] + ×              | 🗹 🧿 |
| コンタクト進捗度      | <ul> <li>☑1:注文書受領</li> <li>☑5:見積·提案書提出</li> <li>☑8:担当者面談</li> </ul> | ✓2:内容打<br>✓9:アポイン | 合せ<br>小依頼 | ☑3:最終見積摄<br>☑6:情報収集 | 出    | ☑4:価格交渉中<br>☑7:キーマン面談 |     |
| 受注日基準         | 受注 🗸                                                                |                   |           | 変更前受注確度             | 未登録  |                       |     |
| 受注予定日         | 2017/04/30                                                          |                   |           | 変更前受注予定日            |      |                       |     |
| 金額            | 2,000,000 P                                                         | 9                 |           | 利益                  |      | 1,500,000 円           |     |
| 売上担当          | 者                                                                   | 売上日               | 売上期間      | 引 売上金額              |      | 売上利益                  | *5= |
| 商品名 A-9000012 | 3                                                                   |                   | ▼ 商       | 品コード A-123          |      |                       |     |
| 相川 弘          |                                                                     | )4/30 🗐           | _<br>1 ヶ月 | 1,500,000           |      | 1,000,000 円           | 5   |

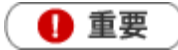

- 閲覧制限のある集計データについて
   閲覧制限のある顧客情報、予算情報、売上実績も集計対象として表示、計算されます。
   ただし、閲覧制限のある顧客情報、予算情報、売上実績の詳細情報を参照することはできません。
- ・ 閲覧権限のない顧客情報は、「\*(アスタリスク)」で表示されます。
- 合計金額の集計計算について

15 桁以上の合計金額の計算については、下1桁の数値はプログラム上計算値として含みません。

#### 🛛 🖌 🗸

- 案件情報と「先行管理」機能の関係については、「11.案件管理」を参照してください。
- 商品マスタごとに集計したい場合、商品マスタに商品コードを設定してください。
   売上情報の商品コードを入力していない場合、商品マスタと紐付けて集計表示されません。

#### 12-2-2.先行管理を参照する

#### 先行管理を参照する

1. 左メニューから「手子先行管理」を選択します。

「先行管理」画面が表示されます。

2. 表示形式を選択します。

※「受注確度順」「部署別担当者別」「案件分類別」「商品分類別」「商品別」「顧客別」より選択します。

3. 必要に応じて表示条件を絞り込みます。

対象が一覧表示されます。

※ 条件保存 ボタンをクリックすると、指定した検索条件を保存することができます。

次回から選択された内容を初期表示します。

※先行管理一覧の詳細は「先行管理一覧」「案件明細一覧」「コンタクト進捗推移一覧」を参照してください。

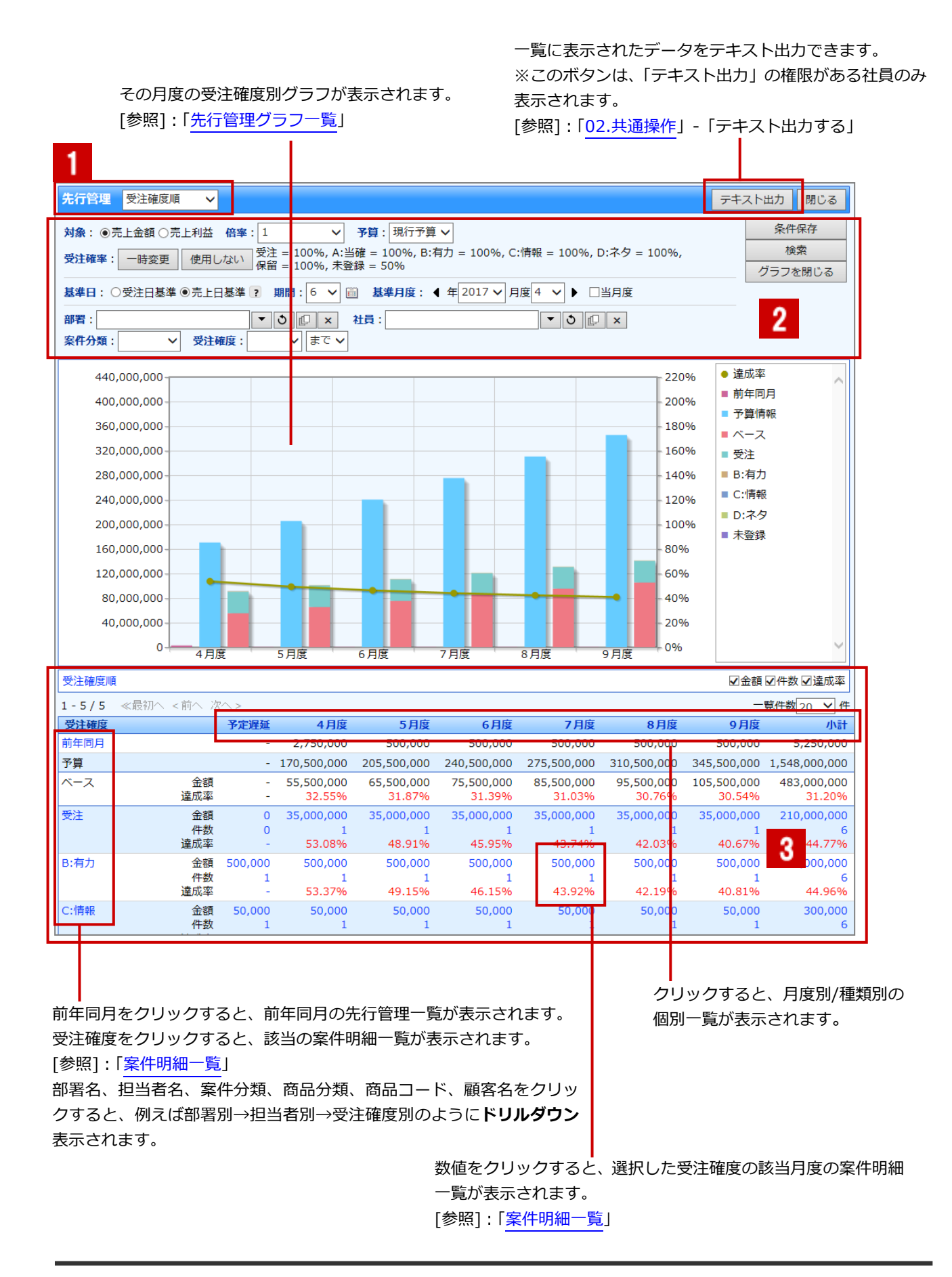

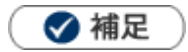

用語について

- 売上予算:予算情報には「新規」と「ベース」の2種類あり、それらを合計したもの(新規+ベース)が売上予算となります。
- ベース:売上予算の側面とともに、ある程度安定的に期待できる売上見込としても集計されます。
   ※[参照]:「11.予算・実績」-「新規とベースとは」

| 番号 | 項目     | 説明                                                                                                    |  |  |  |  |  |
|----|--------|----------------------------------------------------------------------------------------------------|--|--|--|--|--|
| 1  | 表示基準   | 表示基準をプルダウンから選択します。<br>「受注確度順」「部署別担当者別」「案件分類別」「商品分類別」「商品別」「顧客<br>別」より選択します。<br>※表示基準「商品別」を選択した場合、商品別の集計結果を表示するためには「商品<br>コード」が入力されている必要があります。 |  |  |  |  |  |
|    | 対象     | 一覧上で表示する金額を「売上金額」または「売上利益」から選択できます。                                                                                                    |  |  |  |  |  |
|    | 下階層を含む | 部署や案件分類や顧客情報に階層(下位に設定した情報)が存在する場合、チェック<br>を入れると下位階層を含んだ状態で表示します。<br>※表示基準が「部署別担当者別」「案件分類別」「顧客別」を選択している場合、表示<br>されます。                         |  |  |  |  |  |
|    | 倍率     | 表示させる単位を選択します。最小単位からそれぞれ 1/1、1/1000、1/10000、<br>1/1000000 に再計算して表示されます。                                                                      |  |  |  |  |  |
|    | 予算     | 一覧上の予算に表示させる金額を「現行予算」または「当初予算」から選択できます。<br>※予算利用区分「現行予算」と「当初予算」を利用している場合、表示されます。                                                             |  |  |  |  |  |
|    | 並び順    | 一覧上の並び順を変更することができます。<br>※表示基準が「商品別」を選択している場合、表示されます。                                                                                         |  |  |  |  |  |
|    | 受注確率   | 受注確率によって、表示させる金額を変更することができます。<br>[参照] : 「 <mark>受注確率について</mark> 」                                                                            |  |  |  |  |  |
| 2  | 基準日    | - 覧上で表示する基準日を「受注日基準」または「売上日基準」から選択できます。<br>・「受注日基準」の場合<br>案件情報の受注予定日が反映されます。<br>・「売上日基準」の場合<br>案件情報の売上見込の売上日が反映されます。<br>[参照]:「09.案件管理」       |  |  |  |  |  |
|    |        | ※ンステム設定にて、「文注ロ奉辛」「元上日奉辛」のいすれかに設定されている<br>場合があります。                                                                                            |  |  |  |  |  |
|    |        | 基準月度より何ヶ月表示するか選択します。                                                                                                    |  |  |  |  |  |
|    | 基準月度   | 表示させる開始月度を選択します。「 ◀ 」「 ▶ 」ボタンで切り替えも可能です。<br>ログイン月度を表示する場合は、「当月度」にチェックを入れてください。                                                               |  |  |  |  |  |
|    | 部署/社員  | 対象となる部署・社員を選択します。<br>※部署・社員は売上情報の担当者を対象とします。表示基準が「顧客別」を選択して<br>いる場合は、顧客情報の担当者を対象とします。                                                        |  |  |  |  |  |
|    |        | <ul> <li>顧客のサブ担当に設定された顧客も含める場合、チェックを入</li> <li>サブ担当者も含む れます。</li> <li>※表示基準が「顧客別」を選択している場合、表示されます。</li> </ul>                                |  |  |  |  |  |

| 番号 | 項目       | 説明                                       |
|----|----------|------------------------------------------|
|    |          | 顧客情報ターゲットリストを選択し、表示対象を絞込むことができます。        |
|    | ターゲットリスト | ×ボタンにて、選択したターゲットリストを解除します。               |
|    |          | ※表示基準が「商品分類別」「商品別」「顧客別」を選択している場合、表示されます。 |
|    |          | 顧客を指定し、表示対象を絞り込むことができます。                 |
|    |          | キーワード入力して表示された候補から選択するか 🗿 🕼 から顧客を選択し     |
|    | 顧客名      | てください。<br>                               |
|    |          | キーワードの検索対象は顧客名、顧客名かな、顧客コード、TEL です。       |
|    |          | ※表示基準が「商品分類別」「商品別」「顧客別」を選択している場合、表示されます。 |
|    |          | 表示対象となる商品分類を選択します。                       |
|    | 同面刀規     | ※表示基準が「商品分類別」「商品別」を選択している場合、表示されます。      |
|    |          | 表示対象となる商品名を入力します。入力された文字を含む商品名を表示します。    |
| 2  | 尚而名      | ※表示基準が「商品別」を選択している場合、表示されます。             |
|    |          | 表示対象となる商品コードを入力します。                      |
|    | 商品コード    | 入力された文字を含む商品コードを検索して表示します。               |
|    |          | ※表示基準が「商品別」を選択している場合、表示されます。             |
|    | 案件分類     | 表示させる案件分類を選択します。                         |
|    |          | 表示させる受注確度と形式を選択します。                      |
|    |          | 受注確度の状態が「受注」または「継続中」または「未登録」を選択できます。     |
|    |          | ※「まで」を選択した場合、選択したキーワードより上に設定されている受注確度が   |
|    |          | 表示対象となります。                               |
|    | 6        | 表示されている条件を保存します。保存される条件は、「並び順」も含まれます。    |
|    | 条件保存     | ※ボタンが表示されていない場合は、表示できる権限がありません。          |
|    | パーーキー    | グラフを表示、非表示を切り替えることができます。                 |
|    | クラフ表示    | ※グラフを表示している場合は、「グラフを閉じる」ボタンへ表示が変わります。    |

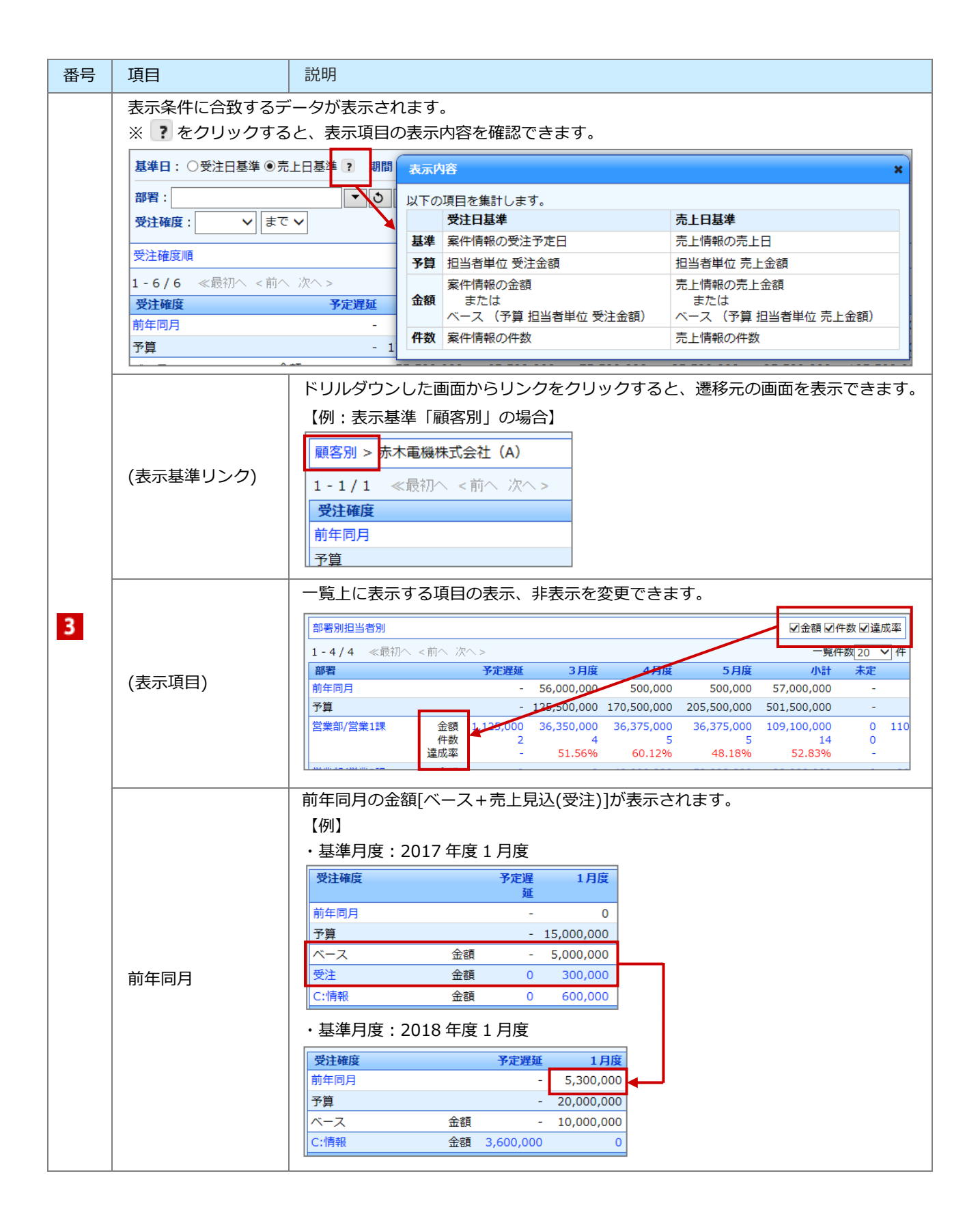

| 番号 | 項目  | 説明                                                                                                    |  |  |  |  |  |  |
|----|-----|----------------------------------------------------------------------------------------------------|--|--|--|--|--|--|
|    |     | その月度に登録された売上予算が表示されます。                                                                                            |  |  |  |  |  |  |
|    |     | く例:対 家 「 売 上 金 額」 の 場 合 >                                                                                         |  |  |  |  |  |  |
|    |     | 【予算情報】【予算情報】                                                                                                    |  |  |  |  |  |  |
|    |     | 予算種類*         新規         ?         予算種類*         ベース         ?                                                    |  |  |  |  |  |  |
|    |     |                                                                                                    |  |  |  |  |  |  |
|    |     |                                                                                                    |  |  |  |  |  |  |
|    |     | 受注         現行予算         0                                                                                         |  |  |  |  |  |  |
|    |     | 受注利益     現行予算     0       受注利益     現行予算     0                                                                     |  |  |  |  |  |  |
|    |     | 売上金額 現行予算 10,000,000 売上金額 現行予算 5,000,000<br>ましお社 現行予算 5,000,000                                                   |  |  |  |  |  |  |
| 2  | 34  |                                                                                                    |  |  |  |  |  |  |
| 3  | 予昇  | 【先行管理】                                                                                                    |  |  |  |  |  |  |
|    |     | 受注確度 予定遅延 4月度                                                                                                    |  |  |  |  |  |  |
|    |     | 前年同月 - 🔻 0                                                                                                    |  |  |  |  |  |  |
|    |     | 予算 - 15,000,000                                                                                                   |  |  |  |  |  |  |
|    |     | 受注確度順・部署別担当者別・案件分類別:予算単位「担当者単位」の売上予算が反                                                                            |  |  |  |  |  |  |
|    |     | 映されます。                                                                                                    |  |  |  |  |  |  |
|    |     | 顧客別:予算単位「顧客単位」の売上予算が反映されます。                                                                                       |  |  |  |  |  |  |
|    |     | 商品分類別・商品別:予算単位「担当者単位」または「商品単位」の売上予算が反映                                                                            |  |  |  |  |  |  |
|    |     |                                                                                                    |  |  |  |  |  |  |
|    |     | ※ンステム設定にて設定された対象で昇が反映しま9。<br>「参昭」・「11 予算・宇碁」                                                                      |  |  |  |  |  |  |
|    |     | その月度に登録されたベースが表示されます。                                                                                             |  |  |  |  |  |  |
|    |     | ベースは受注の売上見込と同様に扱われ、合計金額などにも合算されます。                                                                                |  |  |  |  |  |  |
|    |     | <例:対象「売上金額」の場合>                                                                                                   |  |  |  |  |  |  |
|    |     | 【予算情報】         【先行管理】                                                                                             |  |  |  |  |  |  |
|    |     | 予算種類*         ベース ?         受注確度         予定遅延         4月度                                                         |  |  |  |  |  |  |
|    |     |                                                                                                    |  |  |  |  |  |  |
|    |     | <b>秋赤頃日</b> : □ 当初77 算 □ 昨年予算 □ 昨年天頃 □ 天頃 □ ベース 金額 - 5,000,000                                                    |  |  |  |  |  |  |
|    |     | 受注     現行予算     0     0                                                                                           |  |  |  |  |  |  |
|    | ベース | 受注利益         現行予算         0         0           1         1.455         12/12         5.000.000         5.000.000 |  |  |  |  |  |  |
|    |     | <u>京上金額</u> 現行予算 5,000,000 5,000,000                                                                              |  |  |  |  |  |  |
|    |     |                                                                                                    |  |  |  |  |  |  |
|    |     | 受注確度順・部署別担当者別・案件分類別:予算単位「担当者単位」のベースが反映                                                                            |  |  |  |  |  |  |
|    |     | されます。                                                                                                    |  |  |  |  |  |  |
|    |     | 顧客別:予算単位「顧客単位」のベースが反映されます。                                                                                        |  |  |  |  |  |  |
|    |     | 商品分類別・商品別:予算単位「担当者単位」または「商品単位」のベースが反映さ  <br>  ・・・・                                                                |  |  |  |  |  |  |
|    |     | れます。                                                                                                    |  |  |  |  |  |  |
|    |     | ※システム設定にて設定された対象予算が反映します。                                                                                         |  |  |  |  |  |  |

| 番号 | 項目 | 説明                                                                                                    |
|----|----|----------------------------------------------------------------------------------------------------|
| 3  | 金額 | その月度に登録された金額が表示されます。         ・基準日「受注日基準」の場合<br>案件情報の金額が表示されます。         家伴情報の売上見込の金額が表示されます。         ※切り口が部署、社員、商品分類、商品、顧客の場合、ベースの金額を合算して表示<br>されます。ベースについては上記を参照してください。         【例:切り口「顧客」の場合】 <b>節客名 1月度 第</b> 年回月 <b>1</b> 月度 <b>1</b> 月度 <b>1</b> 月度 <b>1</b> 月度 <b>1</b> 月度 <b>1</b> 月度 <b>1</b> 月度 <b>1</b> 月度 <b>1</b> 月度 <b>1</b> 月度 <b>1</b> 月度 <b>1</b> 月度 <b>1</b> 月度 <b>1</b> 月度 <b>1</b> 月度 <b>1</b> 月度 <b>1</b> 月度 <b>1</b> 月度 <b>1</b> 1 月度 <b>1</b> 1 1 1 1 1 1 1 1 1 1 1 1 1 1 |
|    | 数量 | 案件情報の売上見込の数量を自動計算して表示されます。                                                                                                    |
|    | 件数 | その月度に登録した件数が表示されます。<br>・基準日「受注日基準」の場合<br>案件情報の件数が表示されます。<br>・基準日「売上日基準」の場合<br>案件情報の売上見込の件数が表示されます。                                                                                                    |

| 番号 | 項目   | 説明                                                                                                    |  |  |  |
|----|------|----------------------------------------------------------------------------------------------------|--|--|--|
|    |      | 売上予算に対する金額の達成率を自動計算して表示されます。<br>売上予算が未設定の場合は計算されません。<br>小数点以下第三位を四捨五入して表示します。<br>表示する切り口ごとの達成率は以下の通りです。<br>・受注確度の場合:積上金額/売上予算                                                                                                    |  |  |  |
|    |      | 予算     - 15,000,000     ベース       ベース     金額     - 5,000,000     売上予算       受注     金額     0     300,000       件数     0     2       違成率     -     35.33%                                                                                                    |  |  |  |
| 3  | 達成率  | 積上金額(ベース+受注確度別の金額)         売上予算         ・部署、社員、商品分類、商品、顧客の場合:個別金額/売上予算         (切り口:社員の場合)         予算       350,000         相川弘       金額、550,000         件数       2         達成率       275.00%         部署共通       金額       50,000         (件数       2         達成率       33.33%       社員個別の金額         社員個別の予算       社員個別の予算 |  |  |  |
|    | 予定遅延 | <ul> <li>・基準日「受注日基準」の場合</li> <li>「基準月度」を過ぎても「受注」状態となっていない受注見込金額が表示されます。</li> <li>・基準日「売上日基準」の場合</li> <li>「基準月度」を過ぎても「受注」状態となっていない売上見込金額が表示されます。</li> </ul>                                                                                                    |  |  |  |
|    | 小計   | 表示期間の合計が表示されます。                                                                                                    |  |  |  |
|    | 未定   | 受注予定日または売上予定日が「空白」の金額、件数が表示されます。                                                                                                    |  |  |  |
|    | 合計   | 表示期間の「予定遅延」「未定」を含んだ合計が表示されます。                                                                                                    |  |  |  |

#### 先行管理グラフ一覧

売上予算/金額

達成率

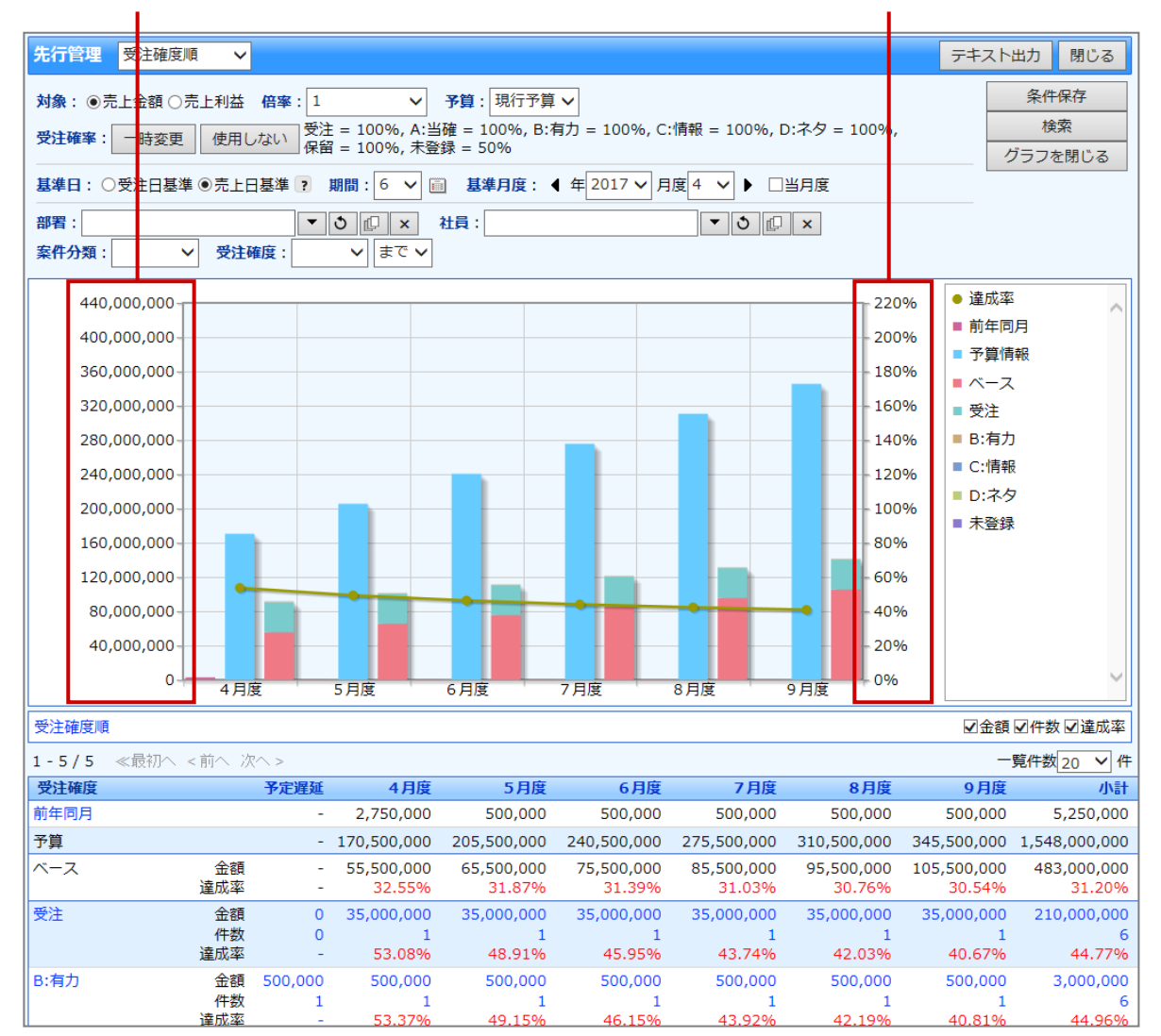

#### 案件明細一覧

| 先行管理 受注確度順 🗸                                                  |                |                       | テキスト出力 閉じる                |
|---------------------------------------------------------------|----------------|-----------------------|---------------------------|
| 対象: ◉売上金額 ○売上利益 倍率: 1                                         |                |                       | 条件保存                      |
| 基準日:○受注日基準 ④売上日基準 ? 期間:- ✔ 圖 基準月度: 《 年 2                      | 2017 ~ 月度      | ₹3 ¥ ▶ ▼≌             | (月度) (快彩                  |
| 部習: ▼ 3 @ × 社員:                                               |                | • J []                | × 案件分類:                   |
| 受注確度順 > 受注                                                    |                |                       | ☑金額 ☑数量 🛛 🧿               |
| 1-4/4 ≪最初へ <前へ 次へ>                                            |                |                       | 一覧件数 20 4                 |
| 顧客名<br>案件名/明細                                                 |                | 合計                    | コンタクト進捗度                  |
| 予算                                                            |                | -                     |                           |
| 赤木電機株式会社 福岡支店(A/A/A-1)<br>[20XXXX 赤木電機 福岡支店一案件情報/商品AAA]       | 金額<br>数量<br>件数 | 105,000,000<br>3<br>3 | 進捗推移                      |
| 株式会社力トウ物産(新規)<br>[20XX カトウ物産(ABCプリンター/追加導入)/ABCプリンター]         | 金額<br>数量<br>件数 | 500,000<br>5<br>1     | 進捗推移                      |
| 中国貨物株式会社(A)<br>[20XX 中国貨物(新製品案件)/カラーレーザープリンター P-R1050]        | 金額<br>数量<br>件数 | 150,000<br>1<br>1     | 進捗推移 1:注文書受領 2 茶 4        |
| 白丸商事株式会社(新規)<br>[20XX 白丸商事 カラーコピー機/追加導入)/インクジェット複合機 PZ-I1050] | 金額<br>数量<br>件数 | 300,000<br>0<br>1     | 進捗推移 🔆 2:内示 3 4 5 6 7 8 9 |
| 合計                                                            | 金額<br>数量<br>件数 | 105,950,000<br>9<br>6 |                           |
| 1-4/4 ≪最切へ <前へ 次へ>                                            |                |                       |                           |

クリックすると、顧客情報または

案件情報が表示されます。

| 番号 | 項目         | 説明                                                                  |                                                                                                    |  |  |  |  |
|----|------------|---------------------------------------------------------------------|----------------------------------------------------------------------------------------------------|--|--|--|--|
| 1  | 顧客<br>[案件] | <ul> <li>・基準日<br/>選択し</li> <li>・基準日<br/>選択し</li> <li>れます</li> </ul> | <ul> <li>・基準日: 受注日基準]の場合</li> <li>選択した受注確度に合致する案件情報の顧客名と案件名が表示されます。</li> <li>・基準日:「売上日基準」の場合</li> <li>選択した受注確度に合致する売上見込が紐付く案件情報の顧客名と案件名が表示されます。</li> </ul>                                                                                                    |  |  |  |  |
|    |            | 案件情報<br>れます。<br>チェック<br>また、最                                        | に対して登録された直近のコンタクト情報の「コンタクト進捗度」が表示さ<br>の入っているコンタクト進捗度は、色を付けて強調表示されます。<br>大進捗度は文字で表示されます。                                                                                                    |  |  |  |  |
| 2  | コンタクト進捗度   | ø                                                                   | <ul> <li>重要コンタクト進捗度に指定された進捗度が、未チェックである場合に表示します。 ぐのある案件は背景が赤になります。</li> <li>「重要コンタクト進捗度」とは、受注確度の条件を満たしていない進捗項目(重要コンタクト進捗度の抜け漏れ)にアラートを表示する機能です。</li> <li>※ ぐの進捗度はマウスを乗せるとツールチップが表示され、内容を確認できます。</li> <li>※案件情報の受注確度別コンタクト進捗度設定内容を確認したい場合は、システム管理者にご確認ください。</li> </ul> |  |  |  |  |

#### コンタクト進捗推移一覧

前項の案件明細一覧より「進捗推移」ボタンをクリックすると、案件進捗推移を確認することができます。

| 進捗                        | 推移 【20XXXX 赤木電                     | <b>機案件情報</b> 】 | 表示対象選択 ▼          |      |   |   | 新 | 「規登銷 | ₹ ▼ | 履 | 楚参照 |      | 閉じる |
|---------------------------|------------------------------------|----------------|-------------------|------|---|---|---|------|-----|---|-----|------|-----|
| 日付                        | 1:日付検索 🗸                           |                | Ē                 |      |   |   |   |      | 検   | 索 |     |      |     |
| <mark>ノ</mark> チ<br>1 - 8 | <mark>ェックした情報 ▼</mark>             | \>             |                   |      |   |   |   |      |     | - | 一覧件 | 数 20 | ~   |
| V                         | コンタクト日                             | 担当者            | コンタクト目的           | 受注確度 | 1 | 2 | 3 | 4    | 5   | 6 | 7   | 8    | 9   |
|                           | <u>이</u> 2016年4月30日(土)             | 相川弘            | 案件商談              | 受注   | • |   | • |      |     |   |     |      |     |
|                           | <u>O</u> 2016年4月9日(土)              | 相川 弘           | 案件商談              | A:当確 |   |   |   |      |     |   |     |      | -   |
|                           | 0 2016年3月24日(木)                    | 相川 弘           | 案件商談              | A:当確 |   |   |   |      |     |   |     |      |     |
|                           | <u>이</u> 2016年3月9日(水)              | 相川 弘           | 案件商談              | A:当確 |   |   |   | •    |     |   | •   | •    | -   |
|                           | 이 2016年2月18日(木)                    | 相川 弘           | 案件商談              | B:有力 |   |   |   |      |     |   |     |      |     |
|                           | <u>×</u> ] 2016年2月9日(火)            | 相川弘            | 案件商談              | B:有力 |   |   |   |      |     | • | •   | •    | -   |
|                           | <u>이</u> 2016年1月21日(木)             | 相川弘            | 案件商談/TEL・FAX・MAIL | C:情報 |   |   |   |      |     |   |     |      | -   |
|                           | <u>O</u> 2016年1月9日(土)              | 相川 弘           | 案件商談              | D:ネタ |   |   |   |      |     |   |     | ď    | •   |
| -8,<br>マチ                 | <u>8 ≪最初へ く前へ 次へ</u><br>テェックした「課 ▼ | >              |                   |      |   |   |   |      |     |   |     |      | 閉じる |

クリックすると、コンタクト情報が表示されます。

□:コンタクト進捗度にチェックが入っていないことを表します。
 ■:コンタクト進捗度にチェックが入っていることを表します。

## 12-3.予実績分析

#### 12-3-1.予実績分析について

「予実績分析」は、部署・担当者の予算情報とともに、案件の受注見込み金額および受注済みの売上実績データ を一覧表示する機能です。見込み金額も確度順に表示することができ、受注確度に応じて受注確率を設定するこ とで、より正確な見込み金額を把握することも可能です。 前年同月対比も可能ですので、昨年対比まで行なうことができます。

#### 【例:操作日が3月度の場合】

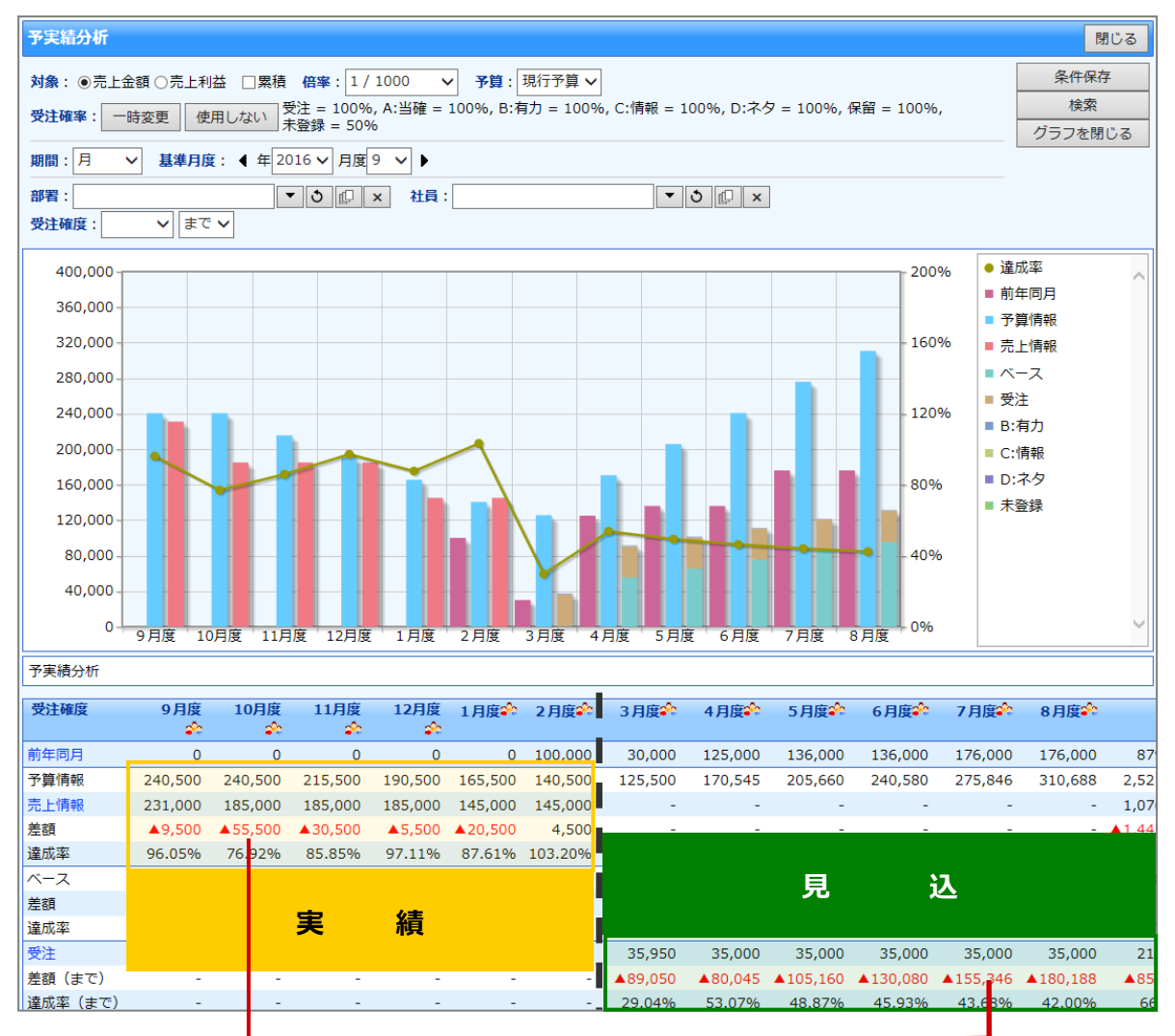

| 【売上情報画面】 |      |               |    |       |          |   | 【コンタク          | ト情報画                | 画面】            |        |             |          |                |       |
|----------|------|---------------|----|-------|----------|---|----------------|---------------------|----------------|--------|-------------|----------|----------------|-------|
| □売上情報    | 報    |               |    |       |          |   | 案件情報           |                     |                |        |             |          |                |       |
| 伝言       | 票番号  | 90020160001   |    |       |          |   | 案件名            | 20XX 赤木電            | 機案件情報          |        | 受注 2,0      | 00,000円  | + ×            | 0     |
| 売        | 上日*  | 2016年4月10日(日) |    | 売上期間* | 6ヶ月      |   | コンタクト進捗度       | ☑1:注文書受討            | ĝ <b>√</b> 2   | 内容打合せ  | ☑3:最終見      | ·<br>債提出 | ☑ 4:価格交渉中      | ,     |
| 売」       | 上金額  | 1,000,000円    |    | 売上利益  | 800,000円 |   |                | ☑ 5:兒植:提升 ☑ 8:担当者面部 | ·香城山<br>炎   ✔9 | アポイント依 | ₩ 6:18404X  | R.       | M \: + - < \mu | č     |
| ž        | 数量   | 5             |    |       |          |   | 受注確度           | 受注 🗸                |                |        | 変更前受注確的     | 未登許      | 録              |       |
| 売上打      | 担当者* | 営業部/営業1課 相川   | 34 |       |          |   | 受注予定日          | 2017/04/30          | <u> </u>       |        | 変更前受注予定     | a        |                |       |
|          |      |               |    |       |          | 1 | 金額             | 2,000               | ,000円          |        | 利益          |          | 1,500,000 円    |       |
|          |      |               |    |       |          |   | 売上担当           | 首                   | 売上日            | 売上     | 期間 売上金額     | 1        | 売上利益           | 数量    |
|          |      |               |    |       |          | 1 | 商品名 A-90000123 |                     |                | •      | 商品コード A-123 |          |                |       |
|          |      |               |    |       |          | P | 相川弘            | ۵ 🗊                 | 2017/04/30     | 1      | ヶ月 1,500,   | 100円     | 1,000,000 円    | 5 📰 🗙 |

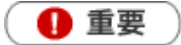

- ・ 閲覧制限のある集計データについて
   閲覧制限のある顧客情報、予算情報、売上実績も集計対象として表示、計算されます。
   ただし、閲覧制限のある顧客情報、予算情報、売上実績の詳細情報を参照することはできません。
- 閲覧権限のない顧客情報は、「\*(アスタリスク)」で表示されます。
- ・ 合計金額の集計計算について
   15 桁以上の合計金額の計算については、下1 桁の数値はプログラム上計算値として含みません。

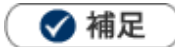

• 案件情報と「予実績分析」機能の関係については、「11.案件管理」を参照してください。

#### 12-3-2.予実績分析を参照する

#### 予実績分析を参照する

1. 左メニューから「「子算・売上管理」を選択します。

「予実績分析」画面が表示されます。

2. 必要に応じて表示条件を入力し、 検索 ボタンをクリックします。

対象が一覧表示されます。

※ 条件保存 ボタンをクリックすると、指定した検索条件を保存することができます。

次回から選択された内容を初期表示します。

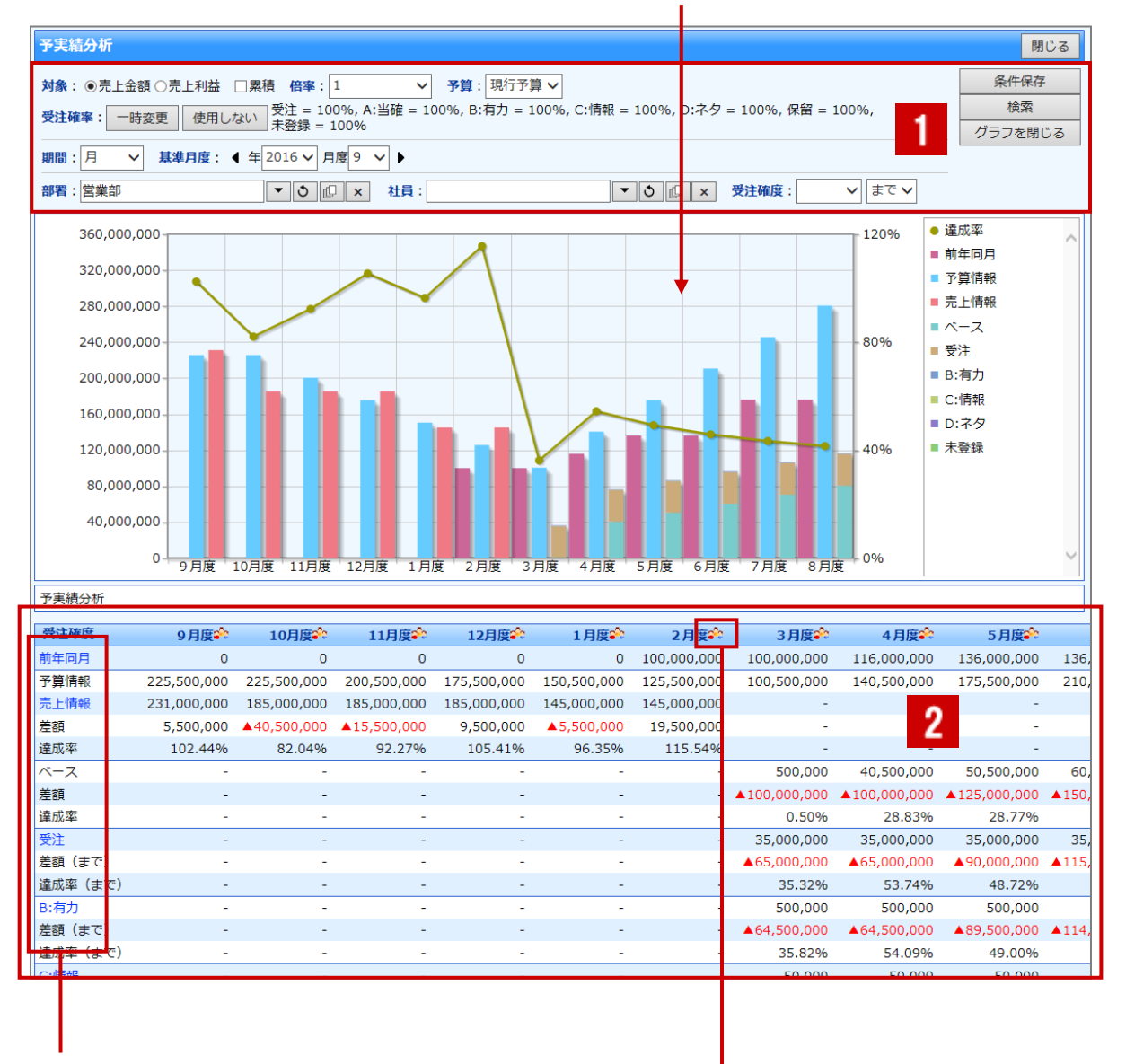

その月度の受注確度別グラフが表示されます。 [参照]:「予実績分析グラフ一覧」

前年同月をクリックすると、前年同月の売上実績一覧が表示されます。 売上情報をクリックすると、該当の売上実績一覧が表示されます。 受注確度をクリックすると、該当の案件一覧が表示されます。

> アイコンをクリックすると、該当月度の社員別グラフが 表示されます。 [参照]:「社員別グラフ一覧」

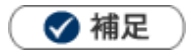

用語について

- ・ 売上予算:予算情報には「新規」と「ベース」の2種類あり、それらを合計したもの(新規+ベース)が売上予 算となります。
- ベース:売上予算の側面とともに、ある程度安定的に期待できる売上見込としても集計されます。
   ※[参照]:「13.予算・実績」-「新規とベースとは」

| 番号 | 項目                | 説明                                                                               |  |  |  |  |  |  |
|----|-------------------|----------------------------------------------------------------------------------|--|--|--|--|--|--|
|    | 表示条件を入力し、表        | 示対象の絞込みや表示範囲などを変更することができます。                                                      |  |  |  |  |  |  |
|    | 対象                | 一覧上で表示する金額を「売上金額」または「売上利益」から選択できます。                                              |  |  |  |  |  |  |
|    | 累計                | 一覧上で表示させる金額を累計表示する場合、チェックを入れます。                                                  |  |  |  |  |  |  |
|    | 应变                | 表示させる単位を選択します。最小単位からそれぞれ 1/1、1/1000、1/10000、                                     |  |  |  |  |  |  |
|    |                   | 1/1000000 に再計算して表示されます。                                                          |  |  |  |  |  |  |
|    | 又笘                | 一覧上の予算に表示させる金額を「現行予算」または「当初予算」から選択できます。                                          |  |  |  |  |  |  |
|    | 」/异<br>           | ※予算利用区分「現行予算」と「当初予算」を利用している場合、表示されます。                                            |  |  |  |  |  |  |
|    | 受注確率              | 受注確率によって、表示させる金額を変更することができます。                                                    |  |  |  |  |  |  |
|    |                   | [参照]:「受注確率について」                                                                  |  |  |  |  |  |  |
| 1  | 期間                | 表示する期間を「月」「四半期」「半期」から選択します。                                                      |  |  |  |  |  |  |
|    | ▲準月度<br>──        | 表示させる開始月度を選択します。「 ◀ 」「 ▶ 」ボタンで切り替えも可能です。                                         |  |  |  |  |  |  |
|    |                   | 対象となる部署・社員を選択します。                                                                |  |  |  |  |  |  |
|    |                   | 表示させる受圧確度と形式を選択します。                                                              |  |  |  |  |  |  |
|    | 受注確度              | 文注唯長の状態が「文注」または「継続屮」または「木豆球」を選択できます。<br>  ※「キズ」を選ね」を担合、選ね」をキーロードをりたに乳字キャズルマ巫注弦座ギ |  |  |  |  |  |  |
|    |                   | ※「よく」を選択した場合、選択したキーノートより上に設定されている文圧電気が<br>表示対象となります。                             |  |  |  |  |  |  |
|    |                   | 表示されている条件を保存します。                                                                 |  |  |  |  |  |  |
|    | 条件保存              | ※ボタンが表示されていない場合は、表示できる権限がありません。                                                  |  |  |  |  |  |  |
|    |                   | グラフを表示、非表示を切り替えることができます。                                                         |  |  |  |  |  |  |
|    | クラフ表示             | ※グラフを表示している場合は、「グラフを閉じる」ボタンへ表示が変わります。                                            |  |  |  |  |  |  |
|    | 条件に合致する一覧が表示されます。 |                                                                                  |  |  |  |  |  |  |
|    |                   | ログイン月度より過去の月度は、売上実績が表示されます。                                                      |  |  |  |  |  |  |
|    |                   | ログイン月度以降の前年同月は、売上見込[受注確度「受注」]+ベースが表示されま                                          |  |  |  |  |  |  |
|    | 前年同月              | す。                                                                               |  |  |  |  |  |  |
|    |                   | ※期間が「月」を選択している場合、表示されます。                                                         |  |  |  |  |  |  |
|    |                   | [         1.5.                                                                   |  |  |  |  |  |  |
|    |                   | その月度に豆球されに元上ア昇小衣示されより。                                                           |  |  |  |  |  |  |
| 2  |                   | □ <b>丁</b> 柴 用報<br>年度* 2016年度                                                    |  |  |  |  |  |  |
|    |                   | 予算単位*     担当者単位       予算単位*     ベース                                              |  |  |  |  |  |  |
|    |                   |                                                                                  |  |  |  |  |  |  |
|    | 予算情報              | 表示項目:□当初予算□昨年実績□現行実績 現行実績 71 金額を反映します。                                           |  |  |  |  |  |  |
|    |                   | 受注         現行予算         0         0         0                                    |  |  |  |  |  |  |
|    |                   |                                                                                  |  |  |  |  |  |  |
|    |                   | 売上利益         現行予算         450,000         450,000         450,000                |  |  |  |  |  |  |
|    |                   |                                                                                  |  |  |  |  |  |  |
|    |                   | [参照]:  <u>13.予算・実績</u> ]                                                         |  |  |  |  |  |  |

| 番号 | 項目   | 説明                                                                                                    |
|----|------|----------------------------------------------------------------------------------------------------|
|    | 売上情報 | その月度に登録された売上実績が表示されます。(自動登録・手動登録)<br>売上実績は、ログイン月度より過去の月度が対象となります。<br>[参照]:「13.予算・実績」<br><例>ログイン日:2016/03/01 月度締め日:月末<br>⇒2月度分まで表示され、3月度以降は「-」と表示されます。                                                                                                    |
| 2  | ベース  | その月度に登録されたベースが表示されます。<br>表示される金額は、ログイン月度以降の月度が対象となります。<br>※受注確度を「のみ」を選択した場合、表示されません。<br><例>ログイン日:2016/03/01 月度締め日:月末<br>⇒2月度分迄は「-」と表示され、3月度以降は金額が表示されます。                                                                                                    |
|    | 受注確度 | <ul> <li>売上見込金額が受注確度別に表示されます。</li> <li>表示される金額は、ログイン月度以降の月度が対象となります。</li> <li>&lt;例&gt;ログイン日:2016/03/01 月度締め日:月末<br/>⇒2月度分迄は「-」と表示され、3月度以降は金額が表示されます。</li> <li> <b>受注確度</b>             1月度             2月度             3月度      </li> <li> <b>受注確度</b>             1月度             2月度         </li> <li>             3月度         </li> <li>             4月度         </li> <li>             2月度         </li> <li>             3月度         </li> <li>             4月度         </li> <li>             140,500,000         </li> <li>             15,500,000         </li> <li>             140,500,000         </li> <li>             15,500,000         </li> <li>             145,000,000         </li> <li>             4,500,000         </li> <li>             4,500,000         </li> <li>             4,500,000         </li> <li>             4,500,000         </li> <li>             4,500,000         </li> <li>             4,500,000         </li> <li>             4,500,000         </li> <li>             4,500,000         </li> <li>             4,500,000         </li> <li>             145,000,000         </li> <li>             4,500,000         </li> <li>             4,500,000         </li> <li></li></ul> |

| 番号 | 項目             | 説明                                                                      |                                                                                                 |                                            |                                                                                           |                                                                  |
|----|----------------|-------------------------------------------------------------------------|-------------------------------------------------------------------------------------------------|--------------------------------------------|-------------------------------------------------------------------------------------------|------------------------------------------------------------------|
|    |                | ログイン月度より<br>ログイン月度以降<br>額が表示されます<br>予算未達成の場合<br><例>ログイン日<br>⇒2月度分<br>す。 | 過去の月度は、<br>の月度は、売上予<br>、<br>「▲差額」で赤<br>」: 2016/03/01<br>応に「-」と表示<br>売上予算<br><u>- 売上実績</u><br>差額 | 売上予算と売上                                    | 実績の差額が表示<br>S受注確度別の売<br>「。<br>月末 受注「まて<br>人降は受注までの<br>予算<br>金額<br>-スや受注確度の                | <sub>示されます。</sub><br>5上見込金額との差<br>で」を選択<br>D差額が表示されま<br>D売上見込金額) |
|    |                | 受注確度                                                                    | 1月度ネ                                                                                            | 2月度🍄                                       | 3月度🌳                                                                                      | 4月度 🏤                                                            |
|    |                | 前年同月                                                                    | 0                                                                                               | 100,000,000                                | 100,000,000                                                                               | 125,000,000                                                      |
|    |                | 予算情報                                                                    | 165,500,000                                                                                     | 140,500,000                                | 115,500,000                                                                               | 170,500,000                                                      |
|    |                | 売上情報                                                                    | 145,000,000                                                                                     | 145,000,000                                | -                                                                                         | -                                                                |
|    |                | 差額                                                                      | ▲20,500,000                                                                                     | 4,500,000                                  | -                                                                                         | -                                                                |
|    |                | 達成率                                                                     | 87.61%                                                                                          | 103.20%                                    |                                                                                           | -                                                                |
|    | 差額<br>○○差額(まで) | ベース                                                                     | -                                                                                               | -                                          | 500,000                                                                                   | 55,500,000                                                       |
|    |                | 差額                                                                      | -                                                                                               | -                                          | ▲115,000,000                                                                              | ▲115,000,000                                                     |
| 2  |                | 達成率                                                                     | -                                                                                               | -                                          | • 0.43%                                                                                   | 32.55%                                                           |
|    | ○○差額(のみ)       | 受注                                                                      | -                                                                                               | -                                          | 35,000,000                                                                                | 35,000,000                                                       |
|    |                | 差額(まで)                                                                  | -                                                                                               | -                                          | ▲80,000,000                                                                               | ▲80,000,000                                                      |
|    |                | 達成率(まで)                                                                 | -                                                                                               | -                                          | 30.74%                                                                                    | 53.08%                                                           |
|    |                | <例>ログイン日<br>⇒2 月度分<br>す。                                                | :2016/03/01<br>らをは「-」と表示                                                                        | 月度締め日 : J<br>示され、3 月度以<br>売-<br>一 受注<br>差額 | <ul> <li>月末 受注「のみの</li> <li>以降は受注のみの</li> <li>上予算</li> <li>注確度の売上見返</li> <li>額</li> </ul> | 9」を選択<br>D差額が表示されま                                               |
|    |                | 受注確度                                                                    | 1月度🍄                                                                                            | 2月度                                        | 3月度                                                                                       | 4月度🍄                                                             |
|    |                | 前年同月                                                                    | 0                                                                                               | 100,000,000                                | 100,000,000                                                                               | 125,000,000                                                      |
|    |                | 予算情報                                                                    | 165,500,000                                                                                     | 140,500,000                                | 115,500,000                                                                               | 170,500,000                                                      |
|    |                | 売上情報                                                                    | 145,000,000                                                                                     | 145,000,000                                | -                                                                                         | -                                                                |
|    |                | 差額                                                                      | ▲20,500,000                                                                                     | 4,500,000                                  | -                                                                                         | -                                                                |
|    |                | 達成率                                                                     | 87.61%                                                                                          | 103.20%                                    |                                                                                           | -                                                                |
|    |                | 受注                                                                      | -                                                                                               | -                                          | 35,000,000                                                                                | 35,000,000                                                       |
|    |                | 差額(のみ)                                                                  | -                                                                                               | -                                          | ▲80,500,000                                                                               | ▲135,500,000                                                     |
|    |                | 達成率(のみ)                                                                 | -                                                                                               | -                                          | 30.30%                                                                                    | 20.53%                                                           |

| 番号 | 項目            | 説明                        |                           |                               |                    |                     |
|----|---------------|---------------------------|---------------------------|-------------------------------|--------------------|---------------------|
|    |               | ログイン月度より                  | つ過去の月度は、                  | 売上予算に対する                      | る売上実績の達            | 成率を自動計算して           |
|    |               | 表示されます。                   |                           |                               |                    |                     |
|    |               | ログイン月度以降                  | 度別の売上見込金額                 |                               |                    |                     |
|    |               | の達成率を自動語                  | †算して表示され                  | ます。                           |                    |                     |
|    |               | 売上予算が未設な                  | 官の場合は計算さ                  | れません。                         |                    |                     |
|    |               | 小数点以下第三位                  | 立を四捨五入して                  | 表示します。                        |                    |                     |
|    |               | <例>ログイン                   | ∃:2016/03/01              | 月度締め日:丿                       | 月末 受注「ま            | で」を選択               |
|    |               | ⇒2 月度分詞                   | をは「-」と表示す                 | され、3 月度以降                     | 锋は受注までの?           | 達成率が表示されま           |
|    |               | す。                        | Г                         |                               |                    |                     |
|    |               |                           |                           | 積上金額                          |                    |                     |
|    |               | 売上実績                      |                           | (ベースや受注め                      | 霍度の売上見込            | 金額)                 |
|    |               |                           | = 進成举                     |                               |                    | ——  = 達成举           |
|    |               | リロエリク                     | L                         | 元上予昇                          |                    |                     |
|    |               |                           |                           |                               |                    |                     |
|    |               | 受注確度                      | 1月度                       | 2月度                           | 3月度                | • 4月度••             |
|    |               | 前年同月                      | 0                         | 100,000,000                   | 100,000,00         | 0 125,000,000       |
|    |               | 予算情報                      | 165,500,000               | 140,500,000                   | 115,500,00         | 0 170,500,000       |
|    |               | 売上情報                      | 145,000,000               | 145,000,000                   |                    |                     |
|    |               | 差額                        | ▲20,500,000               | 4,500,000                     |                    |                     |
|    |               | 達成率                       | 87.61%                    | 103.20%                       |                    |                     |
|    |               | ベース                       | -                         | -                             | 500,00             | 0 55,500,000        |
| 2  | 達成率           | 差額                        | -                         | -                             | ▲115,000,00        | 0 ▲115,000,000      |
| 2  |               | 達成率                       | -                         | -                             | 0.439              | % 32.55%            |
|    | ○○運成率(のみ)<br> | 受注                        | -                         | -                             | 35,000,00          | 0 35,000,000        |
|    |               | 差額(まで)                    | -                         | -                             | ▲80,000,00         | 0 \$80,000,000      |
|    |               | 達成率(まで)                   | -                         | -                             | 30.749             | 6 53.08%            |
|    |               | <例> ログインF<br>⇒2 月度分<br>す。 | 日:2016/03/01<br>迄は「-」と表示る | 月度締め日 : <i>)</i><br>され、3 月度以降 | 月末 受注「の<br>锋は受注のみの | のみ」を選択<br>達成率が表示されま |
|    |               |                           |                           | 受注码                           | 確度の売上見込            | - = 達成率             |
|    |               |                           |                           | 売上刊                           | 予算                 |                     |
|    |               | 受注確度                      | 1月度🏟                      | 2月度🍰                          | 3月度🏟               | 4月度 🏤               |
|    |               | 前年同月                      | 0                         | 100,000,000                   | 100,000,000        | 125,000,000         |
|    |               | 予算情報                      | 165,500,000               | 140,500,000                   | 115,500,000        | 170,500,000         |
|    |               | 売上情報                      | 145,000,000               | 145,000,000                   |                    |                     |
|    |               | 差額                        | ▲20,500,000               | 4,500,000                     | -                  |                     |
|    |               | 達成率                       | 87.61%                    | 103.20%                       |                    |                     |
|    |               | 受注                        | -                         | -                             | 35,000,000         | 35,000,000          |
|    |               | 差額 (のみ)                   | -                         | -                             | ▲80,500,000        | ▲135,500,000        |
|    |               | 達成率(のみ)                   | -                         | -                             | 30.30%             | 20.53%              |
| 1  | 1             |                           |                           |                               |                    |                     |

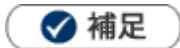

#### 受注確率について

「先行管理」「予実績分析」「売上推移」では、受注確度によって受注確率(%)を設定し、その割合 に乗じて金額(利益)に反映させて表示することができます。提案中の案件について受注見込状況に 合わせた受注見込金額を把握することが可能です。

初期値は、システム設定で設定された確率(%)が表示され、「一時変更」と「使用しない」パターン を利用できます。

| 受注確度 | 受注確率 | 適用前         |               | 適用後         |
|------|------|-------------|---------------|-------------|
| 受注   | 100% | 1,500,000 円 | $\Rightarrow$ | 1,500,000 円 |
| 当確   | 90%  | 1,000,000円  | $\Rightarrow$ | 900,000 円   |
| 有力   | 50%  | 900,000 円   | $\Rightarrow$ | 450,000 円   |

ー時変更:一時的に任意の受注確率(%)を変更します。(0~100%の数値を入力) 使用しない:設定されている受注確率を使用しない場合にクリックします。受注確率は**全て 100%**と なり、登録されているデータが表示されます。

#### 予実績分析グラフ一覧

表示されるデータの中の最高金額を最大値と してグラフ表示します。

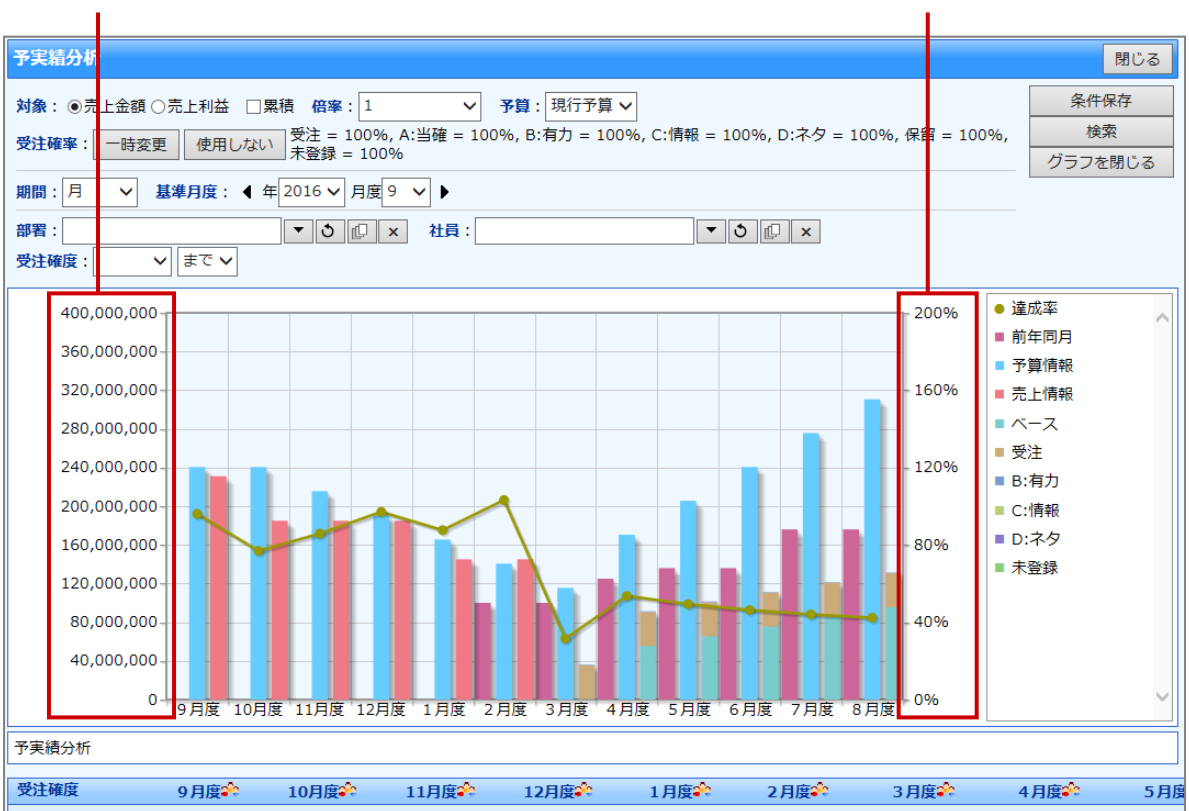

達成率

#### 社員別グラフ一覧

☆ アイコンをクリックすると、該当月度の社員別グラフを表示します。 社員別に売上予算、売上実績(売上見込)の金額とグラフを確認することができます。 ※表示条件、表示金額については前項「予実績分析一覧」の内容を参照してください。

| 予実績分                | 析                 |                          |                             |                  |                                                                            |        | 閉じる               |
|---------------------|-------------------|--------------------------|-----------------------------|------------------|----------------------------------------------------------------------------|--------|-------------------|
| 対象: ●<br>受注確率       | 売上金額 〇月<br>: 一時変更 | 売上利益 倍率:<br>使用しない 受<br>の | 1<br>注 = 100%,<br>留 = 100%, | ✔<br>A:当社<br>未登録 | ቾ算: 現行予算 ✔<br>፪ = 100%, B:有力 = 100%, C:情報 = 100%, D:ネタ = 100%,<br>፪ = 100% | 条件係    | 存<br><sup>8</sup> |
| 期間:月<br>部署:<br>受注確度 | 基準月度:<br>:        | 4年2017 ▼ F               | 度 <mark>3 ∨</mark> ▶        | : 1              | t員:相川 弘 <b>マ う </b> (D) ×                                                  |        |                   |
| 予実績分析 > 2017/3 月度   |                   |                          |                             |                  |                                                                            |        |                   |
| 1 - 1 / 1           | ≪最初へ •            | <前へ 次へ >                 |                             |                  |                                                                            | 一覧件数 2 | 20 ~ 件            |
| 社員                  |                   | 売上金額                     | 達成率                         | MA               | (:40,000,000                                                               |        |                   |
| 相川弘                 | 前年同月              | 30,000,000               |                             |                  |                                                                            |        |                   |
|                     | 予算情報              | 35,500,000               |                             |                  |                                                                            |        |                   |
|                     | 売上情報              | 36,350,000               | 102.39%                     |                  |                                                                            |        |                   |
|                     |                   |                          | ر<br>-~ ا                   | <b>1例</b> :<br>ス | クリックすると該当部分がハイライトします   受注  B:有力  C:情報  D:ネタ                                |        |                   |

表示されるデータの中の最高金額を最大値としてグラフ表示します。

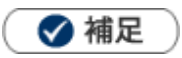

凡例をクリックすると該当部分がハイライト表示されます。

| 社員  |      | 売上金額       | 達成率       | MAX:40,000,000                                            |
|-----|------|------------|-----------|-----------------------------------------------------------|
| 相川弘 | 前年同月 | 30,000,000 |           |                                                           |
|     | 予算情報 | 30,500,000 |           |                                                           |
|     | 売上情報 | 36,350,000 | 119.18%   |                                                           |
|     |      |            | ر<br>-~ ا | <ul> <li>● ・・・・・・・・・・・・・・・・・・・・・・・・・・・・・・・・・・・・</li></ul> |

# 12-4.サクセス分析

#### 12-4-1.サクセス分析とは

サクセス分析とは、1つ1つのサクセスナレッジを元に、「どのような要因で受注しているのか」、「どのくらい受注に至るまでに手間がかかっているか」など様々な切り口から分析することができる機能です。 サクセス案件とは、あらかじめ設定した「金額」、「コンタクト期間」、「コンタクト効率」、「訪問効率」の4指標 全てを満たす場合(サクセス条件)の案件情報です。サクセス案件にはWFTイコンが表示されます。 サクセスナレッジの詳細は、「11.案件管理」を参照してください。

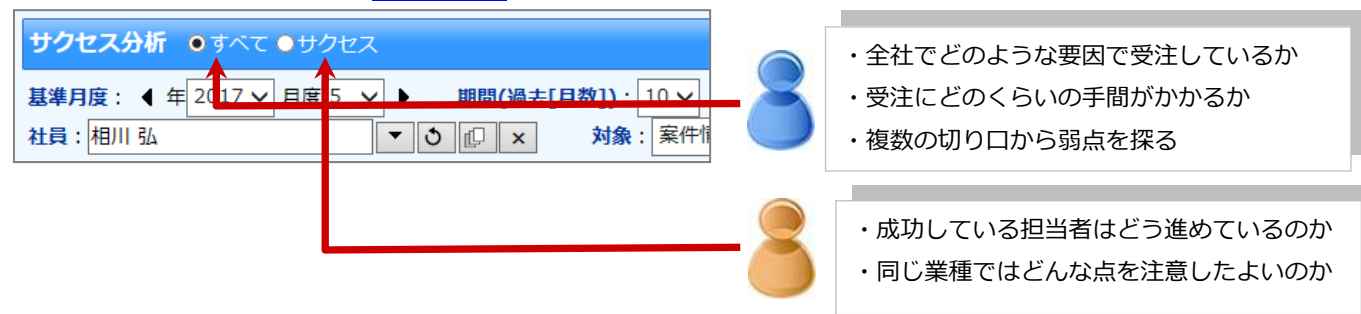

なお、全体に対するサクセス案件の割合や数値の差をグラフで簡単に確認することが出来ます。

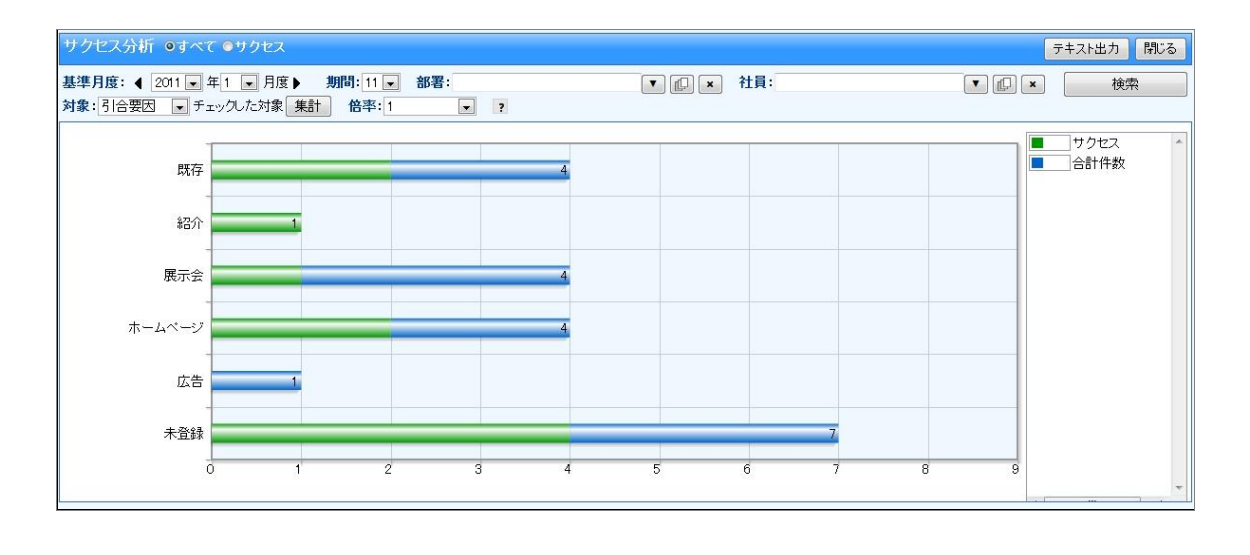

🚺 重要

この機能を利用するためには、あらかじめシステム設定画面よりサクセス条件を設定してください。

#### 12-4-2.サクセス分析を参照する

#### サクセス分析を参照する

サクセス分析を参照します。

- 1. 左メニューから「**三案件情報**」を選択して、表示されたタブの中から「サクセス分析」を選択します。 「サクセス分析」画面が表示されます。
- 2. 表示種類を「すべて」または「サクセス」を選択します。
- 3. 「期間(過去[月数])」「部署」「社員」「対象」から対象を絞り込みます。

対象が一覧表示されます。

※画面の詳細は「サクセス分析一覧」を参照してください。

※ドリルダウンして、表示された案件名をクリックすると、サクセスナレッジが表示されます。 詳細は、「11.案件管理」を参照してください。

サクセス分析一覧

| Initiang         Initiang                                                                                                    | 3/16 《銀初へ <前へ 次へ><br>****\$G               | 今婚 利             | み コンカクト期間             | マカル作物    | ≦右 <b>月</b> 月4仕本h | 围与主物                                                                                                    |     |
|----------------------------------------------------------------------------------------------------|--------------------------------------------|------------------|-----------------------|----------|-------------------|----------------------------------------------------------------------------------------------------|-----|
| 助像号子球式注付 -)         857,850         358,800         45         0         0         0           周期子降(ASS)-11         560,000         352,000         123         0         0         0           周期電子では258-11         550,050         30,950         2.5         0         0         0           回像号子球式注付 -1         550,050         2.165,000         2.165,000         33         0         0         0           回像号子球式注付 -1         322,650         100,350         0         0         0         0         0           回像号子球式注付 -1         322,650         150,000         1,500,000          0         0         0           回像号球式注付 -1         328,000         150,000         2.56,000         1         0         0         0           マトキ 新潟(ME, NG - / (KP - GSE), 2011/09         251,110         251,110         1         0         0         0           マトキ 新潟(ME, NG - / (KP - GSE), 2011/09         251,000         1,687,000         0         0         0         0           マトキ 新潟(ME, NG - / (KP - GSE), 2011/09         1,200,000         1,587,000         1,697,000         0         0         0           マトキ 新潟(ME, NG - / (KP - GSE), 2011/10         2,500,000 <td< th=""><th>加藤電子一式A329-111</th><th>± 6只 朴1</th><th>一 コングクト別间</th><th></th><th>EUI@IT#X</th><th>国于八致</th><th></th></td<>                                                                                                    | 加藤電子一式A329-111                             | ± 6只 朴1          | 一 コングクト別间             |          | EUI@IT#X          | 国于八致                                                                                                    |     |
| AUCH 11 2 50000 3500 123 0 0 0 0 0<br>加縮電子 不式 251 1 50000 32500 25 0 0 0 0<br>加縮電子 不式 251 1 50000 2,105,00 2,105,00 33 0 0 0 0<br>加縮電子 不式 251 1 2,5000 2,105,00 1,50000 0 0 0 0<br>加縮電子 不式 251 1 3,50000 1,50000 0 0 0 0 0<br>加縮電子 不式 251 1 1,50000 1,50000 1 0 0 0 0 0<br>加縮電子 不式 251 1 1,50000 1,50000 1 0 0 0 0<br>ロンマモト 70歳 年代 151 2,5000 2,5000 1 0 0 0 0 0<br>キパン 10 7 7 7 7 70歳 平明 10 5,5000 2,5000 1 0 0 0 0<br>キパン 10 7 7 7 7 70歳 平明 10 1,50000 1,6000 0 0 0 0<br>キパン 10 7 7 7 7 70歳 平明 10 1,50000 1,6000 0 0 0 0<br>キパン 10 7 7 7 7 70歳 平明 10 1,50000 1,6000 0 0 0 0<br>キパン 10 7 7 7 7 70歳 平明 10 1,50000 1,6000 0 0 0 0<br>キパン 10 7 7 7 7 70歳 平明 10 1,50000 1,6000 0 0 0 0<br>キパン 10 7 7 7 7 70歳 平明 10 1,50000 1,6000 0 0 0 0<br>キパン 10 7 7 7 7 70歳 平明 10 1,50000 1,6000 0 0 0<br>ホパン 10 7 70 70 0 0 0 0 0 0<br>ホパン 10 7 70 70 0 0 0 0<br>ホパン 10 7 70 70 0 0 0<br>ホパン 10 7 70 0 0 0<br>ホパン 10 7 70 0 0 0<br>ホパン 10 7 70 0 0<br>ホパン 10 7 7 7 70 0 0<br>ホパン 10 1,50000 1,50000 0<br>ホパン 10 1,50000 0 0<br>ホパン 10 1,50000 0 0<br>ホパン 10 1,50000 0 0<br>ホパン 10 1,50000 0 0<br>ホパン 10 1,50000 0 0<br>ホパン 10 1,50000 0<br>ホパン 10 1,50000 0<br>ホパン 10 1,50000 0<br>ホパン 10 1,50000 0<br>ホパン 10 1,50000 0<br>ホパン 10 1,50000 0<br>ホパン 10 1,50000 0<br>ホパン 10 1,50000 0<br>ホパン 10 1,50000 0<br>ホパン 10 0,5000 0<br>ホパン 10 0,5000 0<br>ホパン 10 | 加藤電子株式会社(-)                                | 837,450          | 38,450                | 45       | U                 | U                                                                                                    | 9   |
| 加藤電子                                                                                                    | ⊰四不動理 A329-111<br>陳式会社浅田不動産(-)             | 560,000          | 352,000               | 123      | 0                 | 0                                                                                                    | 0   |
| Dime         Call of the state of the state of the                                                                                                    | 加藤電子一式A329-111                             | 580,050          | 30,950                | 25       | 0                 | 0                                                                                                    | a   |
| ATLC ATT FACING (0)         21(65000         21(65000         33         0         0         0           MBR T XX 20111         322,850         100,850         0         0         0         0           MBR T XX 20111         1550,000         1550,000         -         0         0         0           V 2 FT MBR K X 2011         1550,000         256,000         1         0         0         0           V 2 FT MBR K X 2011         250,000         256,000         1         0         0         0           MR C T MBR K X 2011         250,000         1,887,000         0         0         0         0           MX 2010F // C PO-0580 2011/09         251,110         251,110         1         0         0         0           MX 2010F // C PO-0580 2011/09         251,110         251,110         1         0         0         0           MX 2010F // C PO-0580 2011/09         0         0         0         0         0         0         0           MX 2010F // C PO-0580 2011/09         0         0         0         0         0         0         0         0           MX 2014F X MX 20111         120,0000         1,970,000         20,0000         20,000                                                                                                    | 加滕電子株式会社(-)<br>コピー ~2 青木印刷 - BC19-111      |                  |                       |          |                   |                                                                                                    |     |
| 加爾電子 지수 229-111 1550,00 1500,00 - 0 0 0 0 0 0 0 0 0 0 0 0 0 0 0 0                                                                                                    | 株式会社青木印刷(C)                                | 2,105,000        | 2,105,000             | 33       | 0                 | 0                                                                                                    | 0   |
| 加速電子XX29-11         1,550,000         1,500,000         -         0         0         0           加速電子球公29-11         1,550,000         1,500,000         1,500,000         1         0         0         0           2 v=Fk 不動量 (Kr25K1 - )         256,000         256,000         255,000         1         0         0         0           N 2 v/U v/2 v/0 (Pc-008S) 2011/09         251,110         251,110         251,110         1         0         0         0           N 2 v/U v/2 v/0 (Pc-008S) 2011/09         2500,000         1,887,000         0         0         0         0         0         0           N 2 v/U v/2 v/0 (Pc-018S) 2011/09         2500,000         1,887,000         0         0         0         0         0         0         0           N 2 v/U v/2 v/0 KP 2 g M 201/06         0         0         0         0         0         0         0         0         0         0         0         0         0         0         0         0         0         0         0         0         0         0         0         0         0         0         0         0         0         0         0         0         0         0         0 <t< td=""><td>加藤電子一式A329-111<br/>加藤電子株式会社(-)</td><td>322,650</td><td>100,350</td><td>0</td><td>0</td><td>0</td><td>a</td></t<>                                                                                                    | 加藤電子一式A329-111<br>加藤電子株式会社(-)              | 322,650          | 100,350               | 0        | 0                 | 0                                                                                                    | a   |
| 加藤電子株式会社(-)         1,000,000         1,000,000         1         0         0           マキド本気を(RFT)要新<br>(マキド不動産株式会社(-))         250,000         258,000         1         0         0         0           パコンプリレディング(RO-0083) 2011/09         251,110         251,110         251,110         1         0         0         0           常式会社有不印刷(O)         250,000         1,687,000         0         0         0         0         0           マニンプリティング(FT)         250,000         1,687,000         0         0         0         0         0         0           マニンプリティング(FT)         0         0         0         -         0         0         0         0         0         0         0         0         0         0         0         0         0         0         0         0         0         0         0         0         0         0         0         0         0         0         0         0         0         0         0         0         0         0         0         0         0         0         0         0         0         0         0         0         0         0         0         0         0         0                                                                                                    | 加藤電子一式A329-111                             | 1 550 000        | 1500.000              | -        | 0                 | 0                                                                                                    | 0   |
| C+1-Fragge         C+1-Fragge         0         0         0           V2+7-Fragge         250,000         251,110         251,110         1         0         0         0           Rxt2+1/L1-2/1/F2-2/5(C-0085)         250,000         1,687,000         0         0         0         0         0           Rxt2+1/L1-2/1/F2-2/5(C+0085)         2500,000         1,687,000         0         0         0         0         0           Rxt2+1/L1-2/1/F2-2/5(C+0085)         2500,000         1,687,000         0         0         0         0         0           Rxt2+1/L1-2/1/F2-2/5(C+01085)         1,687,000         0         -         0         0         0         0           St1/10/10/S0KGA         4259-111         2510,000         1,970,000         80         0         0         0         0           Rxt2+1/L1-1         1200,000         1,200,000         2,025,000         67         0         0         0           Rxt2+1/L1-1         1200,000         1,000,000         15         0         0         0           V=V1/F2/F2/F2/F3/L1-1         1200,000         1,000,000         15         0         0         0           V=V1/F3/F2/F2/F3/L1-1         3,950,00                                                                                                    | 加藤電子株式会社(-)                                | 1,000,000        | 1,000,000             |          | Ŭ                 | , in the second second |     |
| NTL 2011/20       251,110       251,110       251,110       1       0       0       0         RATCRR EC10=111       2500,000       1,687,000       0       0       0       0       0       0         RATCRR EC10=111       2500,000       1,687,000       0       0       0       0       0       0       0       0       0       0       0       0       0       0       0       0       0       0       0       0       0       0       0       0       0       0       0       0       0       0       0       0       0       0       0       0       0       0       0       0       0       0       0       0       0       0       0       0       0       0       0       0       0       0       0       0       0       0       0       0       0       0       0       0       0       0       0       0       0       0       0       0       0       0       0       0       0       0       0       0       0       0       0       0       0       0       0       0       0       0       0       0<                                                                                                    | シマモト不動産株式会社(-)                             | 256,000          | 256,000               | 1        | 0                 | 0                                                                                                    | o   |
| RACE TIME L2 MOVES         RACE TIME L2 MOVES         RACE                                                                                                    | NIコンサルティング(RC-0385) 2011/09                | 251,110          | 251,110               | 1        | 0                 | 0                                                                                                    | 0   |
| 株式会社音木印刷(C)         250000         1,887,000         0         0         0         0         0         0         0         0         0         0         0         0         0         0         0         0         0         0         0         0         0         0         0         0         0         0         0         0         0         0         0         0         0         0         0         0         0         0         0         0         0         0         0         0         0         0         0         0         0         0         0         0         0         0         0         0         0         0         0         0         0         0         0         0         0         0         0         0         0         0         0         0         0         0         0         0         0         0         0         0         0         0         0         0         0         0         0         0         0         0         0         0         0         0         0         0         0         0         0         0         0         0         0 </td <td>▶ RELIGENTIALITY (1997)<br/>青木印刷 BC19-111</td> <td>4500.000</td> <td>4 097 000</td> <td><u>.</u></td> <td>0</td> <td>0</td> <td></td>                                                                                                    | ▶ RELIGENTIALITY (1997)<br>青木印刷 BC19-111   | 4500.000         | 4 097 000             | <u>.</u> | 0                 | 0                                                                                                    |     |
| NL2 / 0 km / 2 / km / 2 km / 0 km / 2 / km / 2 km / 0 km / 2 / km / 2 / km /                                                                                                    | 株式会社青木印刷(C)                                | 2,500,000        | 1,007,000             | 0        | U                 | <u>o</u>                                                                                                    | 9   |
| 2011/01 YOKOGA A329-111<br>太式会社YOKOGA (-)<br>太式会社大和不動産 A29-111<br>太式会社大和不動産 (-)<br>1,200,000 1,200,000<br>建醇システム 段傅                                                                                                    | Nコンケルティンクは守安和 2017/08<br>株式会社Nロンサルティング(-)  | 0                | 0                     | -        | 0                 | 0                                                                                                    | 0   |
| RALSE (17000.04 - )         1,200,000         1,200,000         41         0         0         0           建築ンステム (2017)         3,200,000         2,025,000         67         0         0         0         0         0         0         0         0         0         0         0         0         0         0         0         0         0         0         0         0         0         0         0         0         0         0         0         0         0         0         0         0         0         0         0         0         0         0         0         0         0         0         0         0         0         0         0         0         0         0         0         0         0         0         0         0         0         0         0         0         0         0         0         0         0         0         0         0         0         0         0         0         0         0         0         0         0         0         0         0         0         0         0         0         0         0         0         0         0         0         0                                                                                                    | 2011/01 YOKOGA A329-111                    | 2,510,200        | 1,970,000             | 80       | 0                 | 0                                                                                                    | 0   |
| Rt会社木材不動度 - ) 120000 120000 41 0 0 0 0 0 0 0 0 0 2 0 0 2 0 0 2 0 0 2 0 0 2 0 0 2 0 0 2 0 0 2 0 0 0 2 0 0 0 0 0 0 0 0 0 0 0 0 0 0 0 0 0 0 0 0                                                                                                    | 株式会社YOKOGA(-)<br>株式会社木村不動産 A329-111        | 21451*94-scenare | 774 ( CC 4490 (CC 12) | 2010     |                   |                                                                                                    |     |
| 温齢システム(シーク) 320000 2,025,000 67 0 0 0<br>利ドンステム(学び新) 50,000 48,000 - 0 0<br>マモト不動症株式会社 (A29-111 1,00000 1,00000 15 0 0 0<br>学島途接代会社(-) 3,860,000 2,012 0 84 0 0 0<br>学島途接代会社(-) 3,860,000 2,012 0 84 0 0 0<br>年勤 (A1) (A1) (A2) (A1) (A2) (A1) (A2) (A1) (A2) (A2) (A2) (A2) (A2) (A2) (A2) (A2                                                                                                    | 株式会社木村不動産(-)                               | 1,200,000        | 1,200,000             | 41       | U                 | 0                                                                                                    | 0   |
| 期112-75-A 保守更新 50,000 49,000 - 0 0 0<br>本式会社機112-75-A 保守更新 20,000 49,000 15 0 0 0<br>ママド・新聞産株式会社 1 1 1,000,000 1,000,00 15 0 0 0<br>早島塗装 設備 式(CH(OI) 3,860,000 2,012,00 84 0 0 0<br>年勤 21,072,460 114,576,86<br>16/16 ≪最初 次ペ>                                                                                                    | 国際システム igUillーisi、(UHHUT)<br>株式会社遠藤システム(-) | 3,200,000        | 2,025,000             | 67       | 0                 | 0                                                                                                    | a   |
| *式会社(用)(2/3-3/1-)<br>ンマモト不動産株式会社 (A229-11)<br>シマモト不動産株式会社 (-)<br>考島塗装 設備-式(CH+O1)<br>考島塗装(式合社 (-)<br>*見)(2/3-2/40)<br>1,317,029<br>911,05<br>21,072,460<br>14,576,86<br>16/16 ≪競別<br>15<br>0<br>0<br>0<br>0<br>0<br>0<br>0<br>0<br>0<br>0<br>0<br>0<br>0                                                                                                    | 満川システム 保守更新                                | 50,000           | 49,000                | <u></u>  | 0                 | 0                                                                                                    | a   |
| シマモト不動産株式会社(-)     1,200,000     15     0     0     0       学品塗装 設備一式(CH(O))     3,950,000     2,012,00     84     0     0     0       事品塗装株式会社(-)     1,317,029     911,05     39.6     0.0     0.0     0.0       音動     21,072,460     14,576,86     0     0     0     0       16 / 16 《思初                                                                                                    | 味式会社便川システム(-)<br>シマモト不動産株式会社 A329-111      |                  |                       |          |                   |                                                                                                    |     |
| PA進展 設備一式(CI+Cr(1))     3,950,000     2,012,0     84     0     0     0       PSD進展株式会社 - >     1,317,029     911,05     39.6     0.0     0.0     0.0       合計     21,072,460     14,576,860     39.6     0.0     0.0     0.0       6 / 16 《最初                                                                                                    | シマモト不動産株式会社(-)                             | 1,200,000        | 1,000,000             | 15       | 0                 | 0                                                                                                    | 0   |
| 平均<br>合計         1,317,029         911,06         39.6         0.0         0.0         0.0           合計         21,072,460         14,576,869         14,576,869         14,576,869         14,576,869         14,576,869         14,576,869         14,576,869         14,576,869         14,576,869         14,576,869         14,576,869         14,576,869         14,576,869         14,576,869         14,576,869         14,576,869         14,576,869         14,576,869         14,576,869         14,576,869         14,576,869         14,576,869         14,576,869         14,576,869         14,576,869         14,576,869         14,576,869         14,576,869         14,576,869         14,576,869         14,576,869         14,576,869         14,576,869         14,576,869         14,576,869         14,576,869         14,576,869         14,576,869         14,576,869         14,576,869         14,576,869         14,576,869         14,576,869         14,576,869         14,576,869         14,576,869         14,576,869         14,576,869         14,576,869         14,576,869         14,576,869         14,576,869         14,576,869         14,576,869         14,576,869         14,576,869         14,576,869         14,576,869         14,576,869         14,576,869         14,576,869         14,576,869         14,576,869         14,576,869         14,5                                                                                                    | 守島塗装 設備一式(CH+01)<br>寺島塗装株式会社(-)            | 3,950,000        | 2,012,00              | 84       | 0                 | 0                                                                                                    | 0   |
| 合計     21,072,460     14,576,860       6 / 16 ≪最初     <前へ 次へ>                                                                                                    | 平均                                         | 1.317.029        | 911.05                | 39.6     | 0.0               | 0.0                                                                                                    | 0.0 |
| 6/16 ≪最初 <前へ 次へ>                                                                                                    | 승하                                         | 21,072,460       | 14,576,860            |          |                   |                                                                                                    |     |
|                                                                                                    | 3/16 《最初 、<前へ 次へ>                          |                  |                       |          |                   |                                                                                                    |     |
|                                                                                                    | •                                          |                  | •                     |          |                   |                                                                                                    |     |
|                                                                                                    |                                            |                  |                       |          | -                 |                                                                                                    |     |
|                                                                                                    |                                            |                  | 様子:ワ                  | クセス条件の   | テータ               |                                                                                                    |     |
| 表示されます。 緑子:サクセス案件のデータ                                                                                                    | 表示されます。                                    |                  |                       |          |                   |                                                                                                    |     |
| 表示されます。 緑字:サクセス案件のデータ                                                                                                    | 表示されます。                                    |                  |                       |          |                   |                                                                                                    |     |

#### 【対象:引合要因】

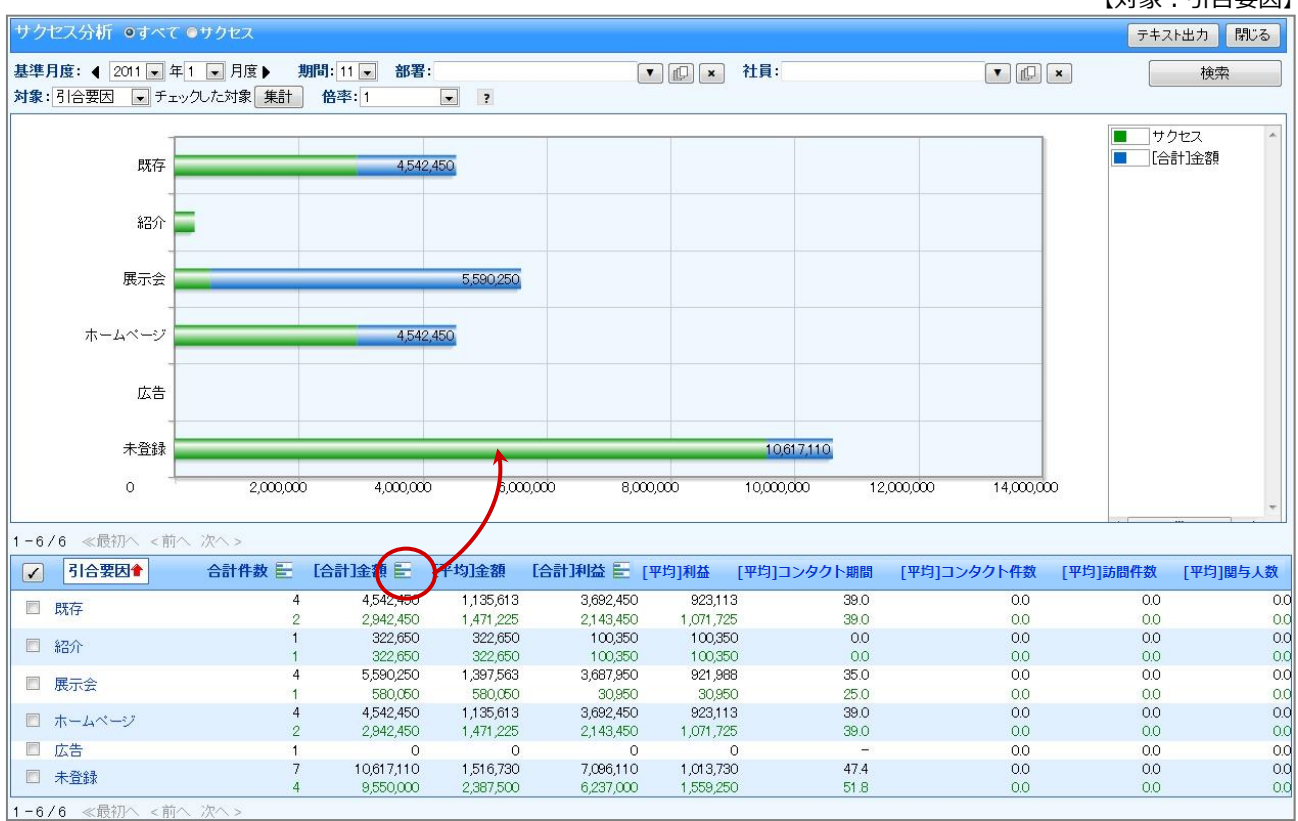

| 番号 | 項目    | 説明                                                                                   |
|----|-------|--------------------------------------------------------------------------------------|
| 1  | 表示データ | 表示するデータを「 <sup>®</sup> すべて」(受注案件全て)または「 <sup>®</sup> サクセス」(サクセス案<br>件のみ)のどちらかを選択します。 |
| 2  | 期間    | 基準月度より何ヶ月表示するか選択します。                                                                 |
|    | 部署/社員 | 対象となる部署・担当者を選択します。                                                                   |
|    | 対象    | 表示種類を選択します。                                                                          |
|    |       | 表示させる単位を選択します。                                                                       |
|    | 倍率    | 最小単位からそれぞれ 1、1/1000、1/10000、1/1000000 に再計算して表示されます。                                  |

#### 12-4-3.サクセスポイントの計算例

サクセスポイントは最適値を評価基準値とし、下限値と上限値はサクセス条件の最低値として計算します。出た 数値にウェイトを加味したものがサクセスポイントとなります。そして、「金額」「コンタクト期間」「コンタクト 効率」「訪問効率」のポイント合計が、案件のサクセスポイントとなります。

#### 🚺 重要

- ・ 設定の詳細は、貴社のシステム管理者にご確認ください。
- サクセスポイントは、「サクセス分析」の表示データを「サクセス」にした場合のみ表示されます。

#### ■具体例

以下のようにサクセスの基準を設定します。

システム設定画面

| アウトソーシング    | 受託          |             |                    |          |
|-------------|-------------|-------------|--------------------|----------|
| ◉利用する       | ◎利用しない      | 反映          |                    |          |
| 金額          | 1,000,000 ~ | 2,000,000 円 | 最適値: 1,500,000 円   | ウェイト: 20 |
| コンタクト期<br>間 | 0~          | 30 🗄        | 最適値: 15日           | ウェイト: 10 |
| コンタクト効<br>率 | 30,000 ~    | 円/回         | 最適値: 500,000 円/回 🛄 | ウェイト: 10 |
| 訪問効率        | 50,000 ~    | 円/回         | 最適値: 500,000円/回 📰  | ウェイト: 10 |
|             |             |             |                    |          |
|             | 下限値         | ト限値         | 最適値                |          |

ある受注案件が以下のような内容であった場合、サクセスポイントは38ポイントとなります。

| 実績値     |             | サクセスポイント |
|---------|-------------|----------|
| 金額      | 1,200,000 円 | 8        |
| コンタクト期間 | 15日         | 10       |
| コンタクト効率 | 500,000 円   | 10       |
| 訪問効率    | 500,000 円   | 10       |
|         |             |          |

38

サクセスポイント

■下限値/上限値の両方

■下限値のみ

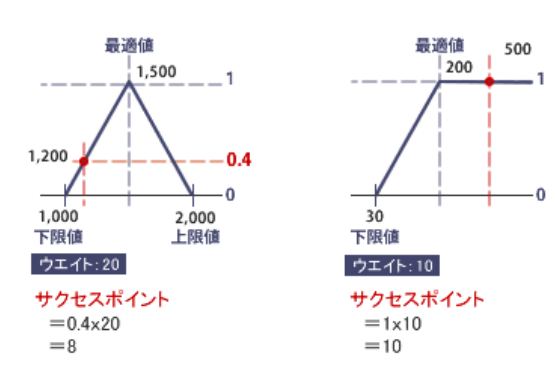

# 12-5.売上推移

#### 12-5-1.売上推移について

「売上推移」は、顧客別の予算情報とともに、案件情報の売上見込金額と受注済みの売上実績を一覧表示する機 能です。見込金額を受注確度順に表示することができ、受注確度に応じて受注確率を設定することで、より正確 な見込金額を把握することも可能です。

前年同月対比も可能ですので、昨年対比まで行なうことができます。

#### 【例:操作日が3月度の場合】

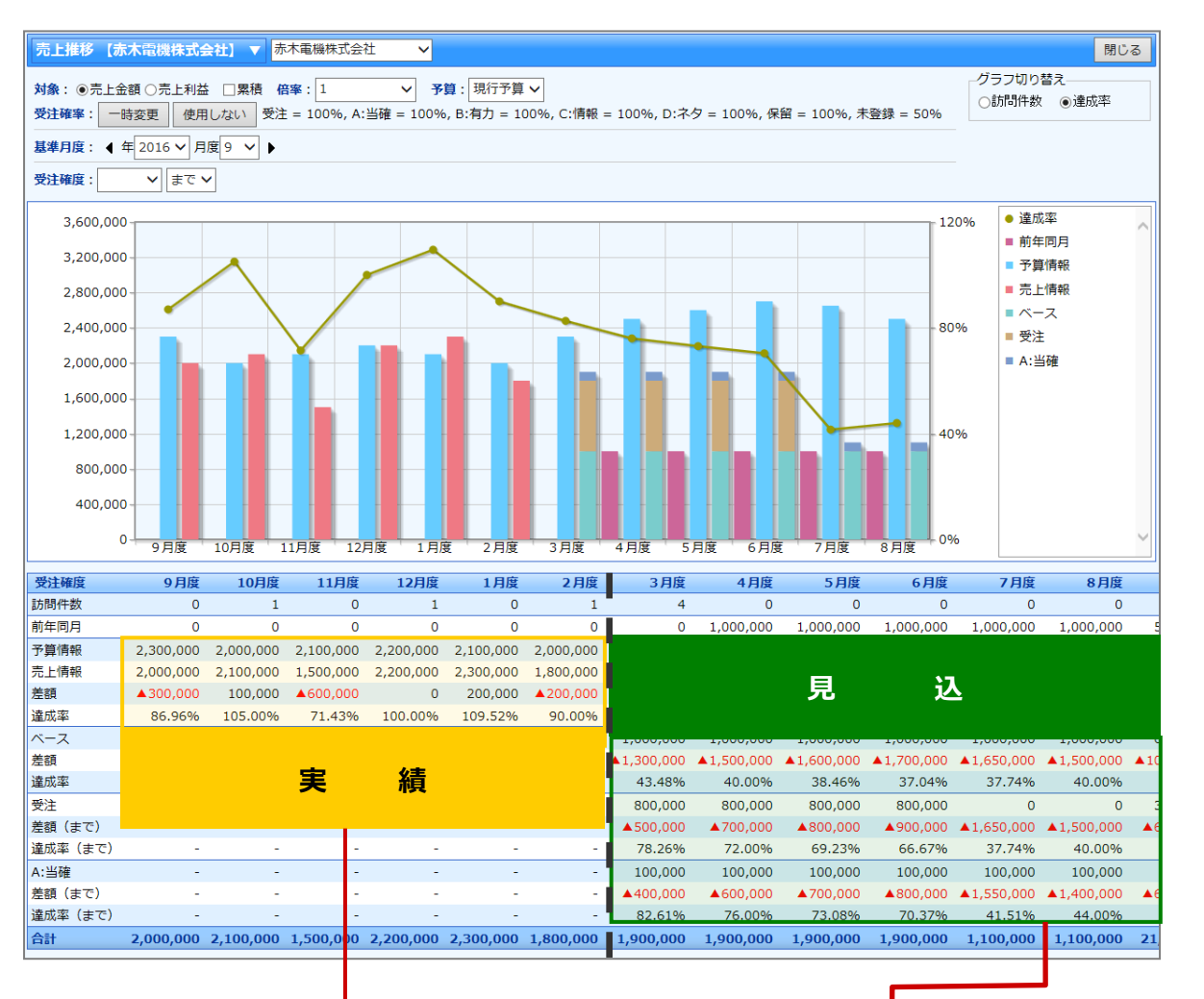

#### 【売上情報画面】

# □売上信報 90020160001 売上期間\* 6ヶ月 売上日\* 2016年4月10日(日) 売上期間\* 6ヶ月 売上金額 1,000,000円 売上利益 800,000円 数量 5 売上担当者\* 営業部/営業1課 相川 弘

| _ |                         |                                                                   |                    |            |     |            |                   |             |                 |    |
|---|-------------------------|-------------------------------------------------------------------|--------------------|------------|-----|------------|-------------------|-------------|-----------------|----|
| ſ | ■案件情報                   |                                                                   |                    |            |     |            |                   |             |                 |    |
|   | 案件名                     | 20XXXX 赤木電                                                        | 副機案件情報             |            |     | 受注         | È 2,00            | 0,000円      | ▲ [] + ×        | 0  |
| I | 商談進捗度                   | <ul> <li>✓1:注文書受領</li> <li>✓5:見積·提案書</li> <li>✓8:担当者面談</li> </ul> | ▼2:P<br>提出<br>▼9:1 | 可示<br>青報収集 |     | ✔3:<br>✔6: | 最終見積提出<br>仕様・条件確定 | ✔4:<br>✔7:  | 価格交渉中<br>キーマン面談 |    |
| I | 受注確度                    | 受注 🗸                                                              |                    |            |     | 蛮          | 更前受注確度            | 未登録         |                 |    |
| I | 受注予定日                   | 2016/04/30                                                        | 3                  |            |     | 変          | 更前受注予定日           |             |                 |    |
| I | 金額                      | 2,000,0                                                           | 00円                |            |     |            | 利益                |             | 1,500,000 円     |    |
| I | 売上担!                    | 当者                                                                | 売上                 | B          | 売上期 | 間          | 売上金額              |             | 売上利益            | 数量 |
| I | 商品名 インクジェット複合機 PZ-I1050 |                                                                   |                    |            | •   | 商品         | コード PZ-I1050      |             |                 |    |
| I | 相川弘                     | 2016/04/30                                                        |                    | 1          | 7月  | 1,500,00   | 四円                | 1,000,000 円 | 5               |    |

【コンタクト情報画面】

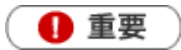

- 閲覧制限のある集計データについて
   閲覧制限のある顧客情報、予算情報、売上実績は集計対象として表示、計算されません。
   閲覧制限のある顧客情報、予算情報、売上実績を含んだ集計結果を表示したい場合は、先行管理の「顧客別」から確認してください。
- ・ 合計金額の集計計算について
   15 桁以上の合計金額の計算については、下1桁の数値はプログラム上計算値として含みません。

#### 12-5-2.売上推移を参照する

顧客参照画面またはクイック検索機能からの閲覧方法について説明します。

#### 顧客参照画面から売上推移を参照する

1. 顧客情報の参照画面を表示します。

2. 情報参照 ボタンをクリックすると、参照できるメニューが表示されます。

3. メニューから「売上推移」を選択します。

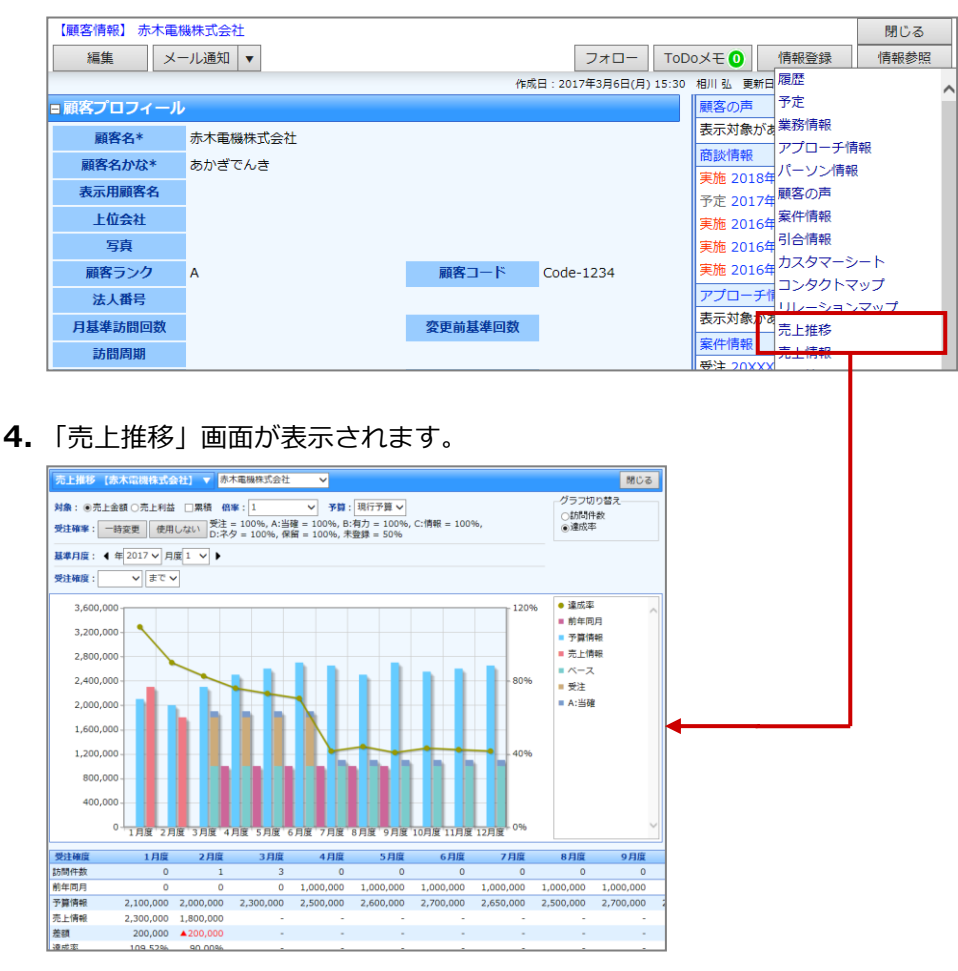

#### クイック検索から売上推移を参照する

- 1. クイック検索欄にキーワードを入力し、顧客情報を検索します。
- 2. 検索結果から顧客情報の売上推移アイコンをクリックします。

| Q.赤木 × X      | 更新時間 2017年3月 | ]13日(月) 11:32 | 株式会社NIコン | ンサルティング | ブ営業部/営業1課 | 相 |
|---------------|--------------|---------------|----------|---------|-----------|---|
| ■ 赤木電機株式会社(A) | [Code-1234]  | 履歴 🔂 💩 🖻      | 🌡 🖉 🤿 🚺  | 1 👬 🔯 2 | l 🔍 🌔 🦪 🛛 |   |

3.「売上推移」画面が表示されます。

売上推移一覧

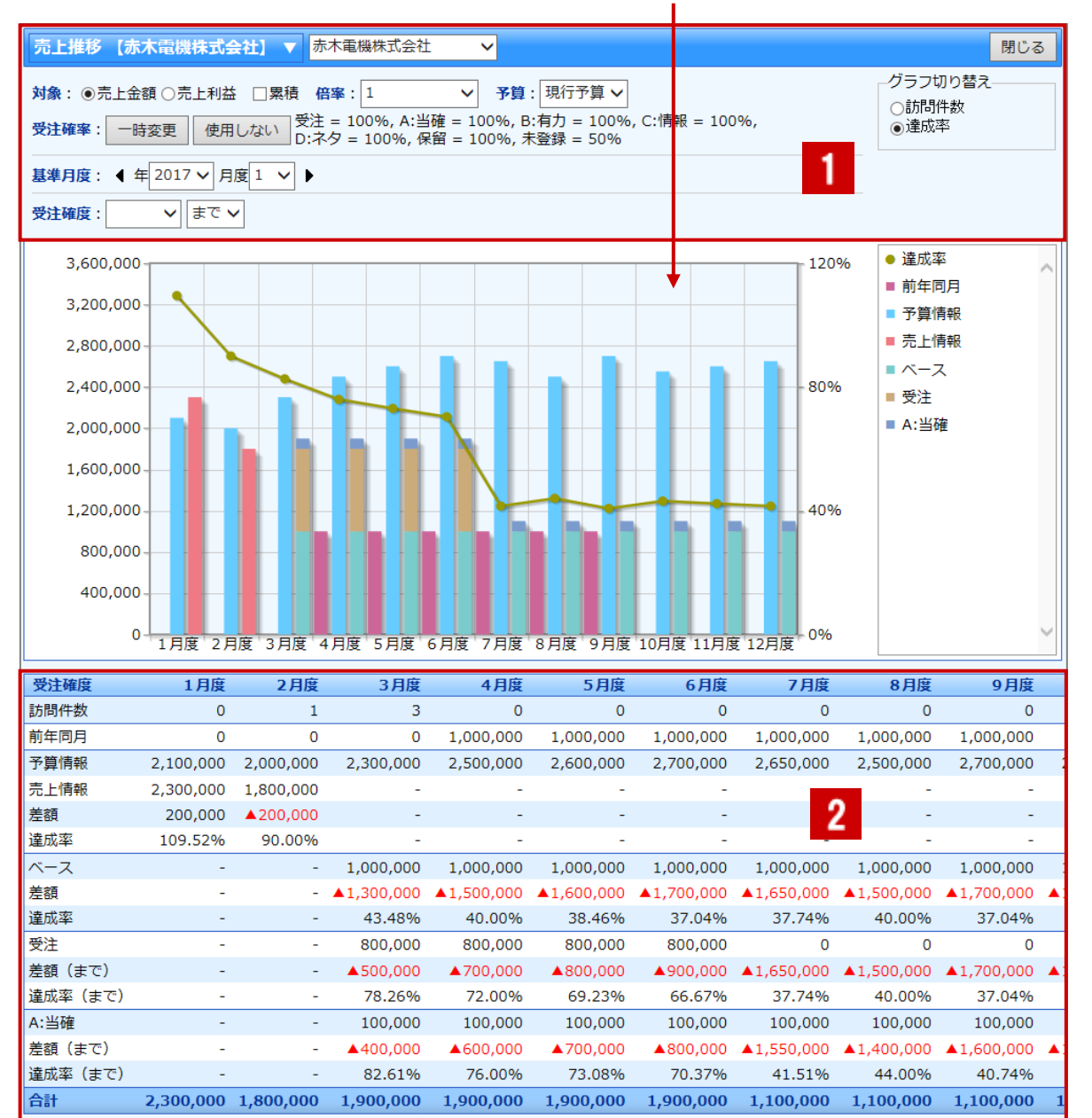

その月度の受注確度別グラフが表示されます。

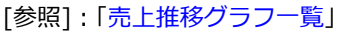

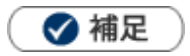

用語について

- 売上予算:予算情報には「新規」と「ベース」の2種類あり、それらを合計したもの(新規+ベース)が売上予算となります。
- ベース:売上予算の側面とともに、ある程度安定的に期待できる売上見込としても集計されます。
   ※[参照]:「13.予算・実績」-「新規とベースとは」

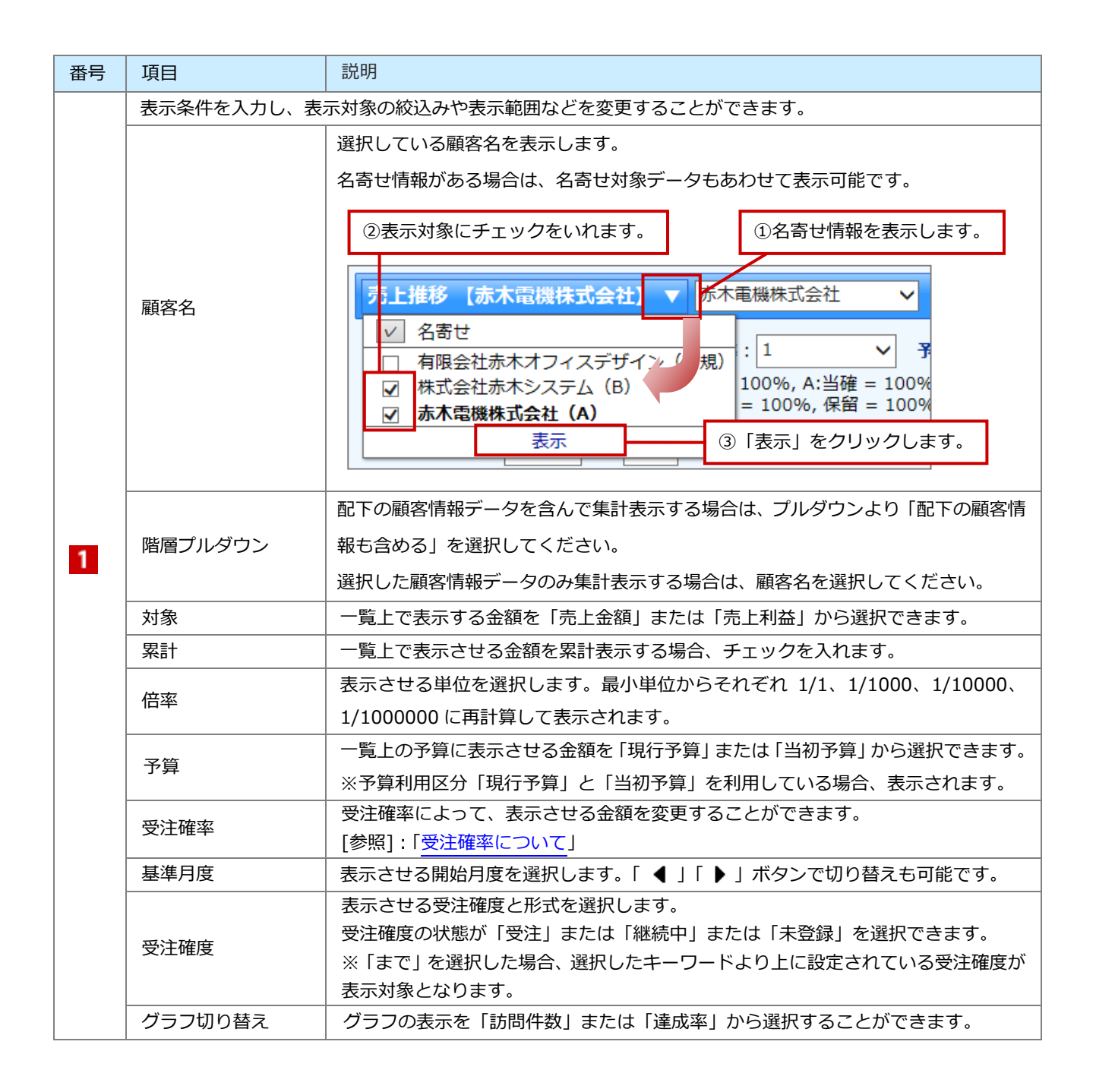

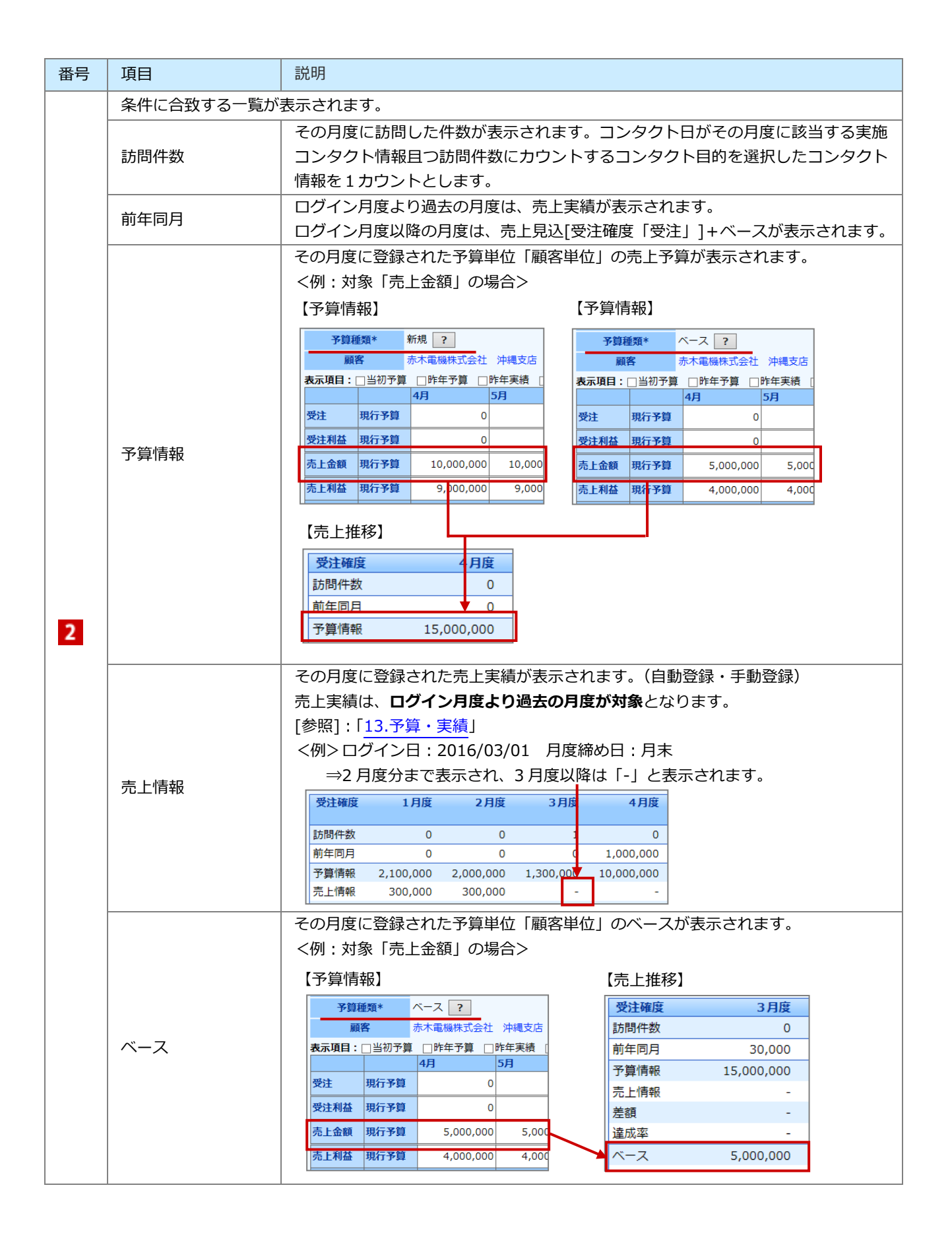

| 番号 | 項目   | 説明                                                                                                    |  |  |  |  |  |  |
|----|------|----------------------------------------------------------------------------------------------------|--|--|--|--|--|--|
| 番号 | ベース  | おいり その月度に登録されたベースが表示されます。 表示される金額は、ログイン月度以降の月度が対象となります。 ※受注確度を「のみ」を選択した場合、表示されません。    く例>ログイン日:2016/03/01 月度締め日:月末   ⇒2月度分迄は「-」と表示され、3月度以降は金額が表示されます。 <b>受注確度</b> 1月度 2月度 3月度 4月度   前時件数 0 0 1 0   前年同月 0 0 0 1,000,000   予算情報 2,100,000 2,000,000 1,000,000   売上情報 2,300,000 1,800,000 -   上前報 2,000,000 -   1,000,000 -   2,000,000 -   2,000,000 -   2,000,000 -   2,000,000 -   2,000,000 -   2,000,000 -   2,000,000 -   2,000,000 -   2,000,000 -   2,000,000 -   2,000,000 -   2,000,000 -   2,000,000 -   2,000,000 -   2,000,000 -   2,000,000 -   2,000,000 -   2,000,000 -   2,000,000 -   2,000,000 -   2,000,000 -   2,000,000 -   2,000,000 -   2,000,000 -   2,000,000 -   2,000,000 -   2,000,000 -   2,000,000 -   2,000,000 -   2,000,000 -   2,000,000 -   2,000,000 -   2,000,000 -   2,000,000 -   2,000,000 -   2,000,000 -   2,000,000 -   2,000,000 -   2,000,000 -   2,000,000 -   2,000,000 -   2,000,000 -   2,000,000 -   2,000,000 -   2,000,000 -   2,000,000 -   2,000,000 -   2,000,000 -   2,000,000 -   2,000,000 -   2,000,000 -   2,000,000 -   2,000,000 -   2,000,000 -   2,000,000 -   2,000,000 -   2,000,000 -   2,000,000 -   2,000,000 -   2,000,000 -   2,000,000 -   2,000,000 -   2,000,000 -   2,000,000 -   2,000,000 -   2,000,000 -   2,000,000 -   2,000,000 -   2,000,000 -   2,000,000 -   2,000,000 -   2,000,000 -   2,000,000 -   2,000,000 -   2,000,000 -   2,000,000 -   2,000,000 -   2,000,000 -   2,000,000 - < |  |  |  |  |  |  |
|    |      | 差額       -       -       ▲1,300,000       ▲10,000,000         達成率       -       -       43.48%       9.09%         売上見込金額が受注確度別に表示されます。         表示される金額は、ログイン月度以降の月度が対象となります。         <例>ログイン日:2016/03/01       月度締め日:月末         ⇒2月度分迄は「-」と表示され、3月度以降は金額が表示されます。              0       0           0       0           0       0            1000.000                                                                                                    |  |  |  |  |  |  |
|    | 文注確度 | 前中间月       0       0       0       0       1000,000         予算情報       2,100,000       2,000,000       2,300,000       11       000,000         売上情報       3,300,000       2,800,000       -       -       -         差額       1,200,000       800,000       -       -       -         達成率       157,14%       140,00%       -       -         受注       -       -       1,000,000       1,000,000         差額       0,030       -       -       -         受注       -       -       41,300,000       10,000,000         達成率       -       -       43,48%       9,09%                                                                                                    |  |  |  |  |  |  |

| 番号 | 項目       | 説明                                                                       |                                                                          |                                                   |                                                                                                |                                                                 |                                                                 |  |  |  |
|----|----------|--------------------------------------------------------------------------|--------------------------------------------------------------------------|---------------------------------------------------|------------------------------------------------------------------------------------------------|-----------------------------------------------------------------|-----------------------------------------------------------------|--|--|--|
|    |          | ログイン月度よ<br>ログイン月度以<br>額が表示されま<br>予算未達成の場<br><例>ログイン<br>⇒2月度分             | につり過去の月<br>にしていた。<br>によう。<br>には、「▲差額<br>の日:2016/<br>たらは「-」と<br>売上予<br>差額 | 度は、売.<br>、売上予算<br>(03/01 )<br>こ表示され<br>発<br>編<br> | 上予算と売<br>算とベース<br>等<br>表<br>定<br>の<br>の<br>の<br>の<br>の<br>の<br>の<br>の<br>の<br>の<br>の<br>の<br>の | 上実績の差額た<br>や各受注確度別<br>す。<br>:月末 受注<br>路は受注までの<br>う算<br>注額(ベース、受 | 「表示されます。<br>」の売上見込金額との差<br>「まで」を選択<br>D差額が表示されます。<br>空注確度の売上見込) |  |  |  |
|    |          | 372 5-3-7 10-10-                                                         | 4.日应                                                                     | 、日応                                               |                                                                                                |                                                                 |                                                                 |  |  |  |
|    |          | <b>文注唯度</b>                                                              | 1月度                                                                      | 2月度                                               | 3月度                                                                                            |                                                                 |                                                                 |  |  |  |
|    |          | 前向1十致                                                                    | 0                                                                        | 0                                                 |                                                                                                | 2 1 000 000                                                     |                                                                 |  |  |  |
|    |          | 月午10月<br>又質は起                                                            | 2 100 000                                                                | 2 000 000                                         | 2 200 000                                                                                      |                                                                 |                                                                 |  |  |  |
|    |          | 了异1月報                                                                    | 2,100,000                                                                | 2,000,000                                         | 2,300,000                                                                                      | 11,000,000                                                      |                                                                 |  |  |  |
|    |          | 元上旧和                                                                     | 元上情報 3,300,000 2,800,000                                                 |                                                   |                                                                                                |                                                                 |                                                                 |  |  |  |
|    |          | 左 俄                                                                      | 1,200,000                                                                | 140.00%                                           |                                                                                                |                                                                 |                                                                 |  |  |  |
|    | ○○羊筎(キブ) |                                                                          | 137.1470                                                                 | 140.00%                                           | 1 000 000                                                                                      | 1 000 000                                                       |                                                                 |  |  |  |
|    | ○○左領(よし) | ベース                                                                      | -                                                                        | -                                                 | 1,000,000                                                                                      |                                                                 |                                                                 |  |  |  |
|    | ○○差額(のみ) | <u></u>                                                                  |                                                                          |                                                   | 43 480                                                                                         |                                                                 |                                                                 |  |  |  |
|    |          | <u></u><br>二<br>二<br>二<br>二<br>二<br>二<br>二<br>二<br>二<br>二<br>二<br>二<br>二 |                                                                          |                                                   | 1 000 000                                                                                      | 1 000 000                                                       |                                                                 |  |  |  |
|    |          | ×/エ<br>羊類 (土本)                                                           | -                                                                        | -                                                 | 1,000,000                                                                                      | 1,000,000                                                       |                                                                 |  |  |  |
|    |          | 注頭(よて)                                                                   |                                                                          | _                                                 | 86.96%                                                                                         | 18 18%                                                          |                                                                 |  |  |  |
|    |          |                                                                          |                                                                          |                                                   | 00.507                                                                                         | 10.1070                                                         |                                                                 |  |  |  |
|    |          | <例>ログイン<br>⇒2 月度<br>す。                                                   | ×日:2016/<br>夏分迄は「-」                                                      | (03/01 )<br>  と表示さ                                | 月度締め日<br>5れ、3 月月                                                                               | :月末 受注<br>度以降は受注の                                               | 「のみ」を選択<br>みの差額が表示されま                                           |  |  |  |
|    |          | 受注確度                                                                     | 1月度                                                                      | 2月度                                               | 3月月                                                                                            | 売上                                                              | 予算                                                              |  |  |  |
|    |          | 訪問件数                                                                     | 0                                                                        | 0                                                 |                                                                                                | 2<br>受注                                                         | 確度の売上見込                                                         |  |  |  |
|    |          | 前年同月                                                                     | 0                                                                        | 0                                                 |                                                                                                |                                                                 |                                                                 |  |  |  |
|    |          | 予算情報                                                                     | 2,100,000                                                                | 2,000,000                                         | 2,300,00                                                                                       |                                                                 |                                                                 |  |  |  |
|    |          | 売上情報                                                                     | 3,300,000                                                                | 2,800,000                                         |                                                                                                | - /二領                                                           |                                                                 |  |  |  |
|    |          | 差額                                                                       | 1,200,000                                                                | 800,000                                           |                                                                                                |                                                                 |                                                                 |  |  |  |
|    |          | 達成率                                                                      | 157.14%                                                                  | 140.00%                                           |                                                                                                |                                                                 |                                                                 |  |  |  |
|    |          | 受注                                                                       | -                                                                        | -                                                 | 1,000,00                                                                                       | 0 1,000,000                                                     |                                                                 |  |  |  |
|    |          | 差額(のみ)                                                                   | -                                                                        | -                                                 | ▲1,300,00                                                                                      | 0 10,000,000                                                    |                                                                 |  |  |  |
|    |          | 達成率(のみ)                                                                  | -                                                                        | -                                                 | 43.48%                                                                                         | 6 9.09%                                                         |                                                                 |  |  |  |
|    |          |                                                                          |                                                                          |                                                   |                                                                                                |                                                                 | 1                                                               |  |  |  |

| 番号 | 項目                         | 説明                                     |                                          |            |            |            |                  |            |  |  |  |
|----|----------------------------|----------------------------------------|------------------------------------------|------------|------------|------------|------------------|------------|--|--|--|
|    |                            | ログイン月度よ                                | ログイン月度より過去の月度は、売上予算に対する売上実績の達成率を自動計算して   |            |            |            |                  |            |  |  |  |
|    |                            | 表示されます。                                |                                          |            |            |            |                  |            |  |  |  |
|    |                            | ログイン月度以降の月度は、売上予算に対するベースや各受注確度別の売上見込金額 |                                          |            |            |            |                  |            |  |  |  |
|    |                            | の達成率を自動                                | 計算して表示                                   | 示さわます      |            |            |                  |            |  |  |  |
|    |                            | あ上予算が未習                                | in弁0で式/<br>定の提合け≣                        | +笛さわま      | 。<br>++ 6. |            |                  |            |  |  |  |
|    |                            |                                        |                                          |            |            |            |                  |            |  |  |  |
|    |                            |                                        |                                          |            |            |            |                  |            |  |  |  |
|    |                            |                                        | ⇒2 月度分迄は「-」と表示され、3 月度以降は受注までの達成率が表示されます。 |            |            |            |                  |            |  |  |  |
|    |                            | →2月度万运                                 | は「」(衣)                                   |            | 月度以降       | 頃は文注まし     | の建成率力            | 弦示されまり。    |  |  |  |
|    |                            |                                        |                                          |            | ├余額        |            |                  |            |  |  |  |
|    |                            | 売上実績                                   |                                          | (ベ         | ースやき       | 受注確度の売     | 上見込金額            | )          |  |  |  |
|    |                            |                                        | = 達成率                                    |            |            |            |                  |            |  |  |  |
|    |                            | 売上予算                                   |                                          | 売」         | 上予算        |            |                  |            |  |  |  |
|    |                            |                                        |                                          | ┥└──       |            | 1          |                  |            |  |  |  |
|    |                            | 受注確度                                   | 1月                                       | 度 2        | 月度         | 3月度        |                  | 合計         |  |  |  |
|    |                            | 訪問件数                                   |                                          | 0          | 1          | 4          | i [              | 5          |  |  |  |
|    |                            | 前年同月                                   |                                          | 0          | 0          | 0          | I [              | 12,800,000 |  |  |  |
|    |                            | 予算情報                                   | 2,100,00                                 | 00 2,000,  | ,000       | 2,300,000  | ! !              | 29,850,000 |  |  |  |
|    |                            | 売上情報                                   | 2,300,00                                 | 00 1,800   | ,000       | -          | · ·              | 4,100,000  |  |  |  |
|    |                            | 差額                                     | 200,00                                   | 0 200,     | ,000       | -          | 1 j4             | 25,750,000 |  |  |  |
|    |                            | 達成率                                    | 109.52                                   | % 90.0     | 00%        | -          |                  | 13.74%     |  |  |  |
|    |                            | ベース                                    |                                          | -          | -          | 1,000,000  |                  | 10,000,000 |  |  |  |
|    |                            | 差額                                     |                                          | -          | - 🔺        | 1,300,000  | i i              | 15,750,000 |  |  |  |
|    | <br>  達成率<br>  ○ ○ 達成率(まで) | 達成率                                    |                                          | -          | - 43.48%   |            | 1 1              | 47.24%     |  |  |  |
| 2  |                            | 受注                                     |                                          | -          | -          | 800,000    |                  | 3,200,000  |  |  |  |
|    | ○○ <u>達</u> /滅平(ひで)        | 差額(まで)                                 |                                          | -          | -          | ▲500,000   | i 2              | 2,550,000  |  |  |  |
|    |                            | 達成率(まで)                                |                                          | -          | - [        | 78.26%     | <u> </u>         | 57.96%     |  |  |  |
|    |                            | ↓                                      |                                          |            |            |            |                  |            |  |  |  |
|    |                            |                                        |                                          |            |            |            |                  |            |  |  |  |
|    |                            | +売上実績                                  |                                          |            |            |            |                  |            |  |  |  |
|    |                            |                                        |                                          |            |            |            |                  |            |  |  |  |
|    |                            | · · · · · · · · · · · · · · · · · · ·  |                                          |            |            |            |                  |            |  |  |  |
|    |                            |                                        |                                          | 2/01 日     | 亩焼ん「       | 7.0+ 亚     | 汁「のつけ            | ±,22+□     |  |  |  |
|    |                            |                                        |                                          |            |            |            |                  |            |  |  |  |
|    |                            | →2 万反刀                                 |                                          | .12/1/2/14 |            | 以内は文江の     | りの心力達成さ          |            |  |  |  |
|    |                            | 9 .                                    |                                          | 受注確        | 度の売        | ト見込        |                  |            |  |  |  |
|    |                            |                                        |                                          |            |            |            |                  |            |  |  |  |
|    |                            |                                        |                                          | 売上予        | 笛          |            | <u>, E</u> 1,2,7 |            |  |  |  |
|    |                            |                                        |                                          | ) U I I    |            |            |                  |            |  |  |  |
|    |                            | 受注確度                                   | 1月度                                      | 2月度        | 3,         | 月度 4       | 月度               |            |  |  |  |
|    |                            | 訪問件数                                   | 0                                        | 0          |            | 2          | 0                |            |  |  |  |
|    |                            | 前年同月                                   | 0                                        | 0          |            | 0 1,000    | ,000,            |            |  |  |  |
|    |                            | 予算情報                                   | 2,100,000                                | 2,000,000  | 2,300,     | 000 11,000 | ,000             |            |  |  |  |
|    |                            | 売上情報                                   | 3,300,000                                | 2,800,000  |            | -          | -                |            |  |  |  |
|    |                            | 差額                                     | 1,200,000                                | 800,000    |            | -          | -                |            |  |  |  |
|    |                            | 達成率                                    | 157.14%                                  | 140.00%    |            | -          | -                |            |  |  |  |
|    |                            | 受注                                     | -                                        | -          | 1,000,     | 000 1,000  | ,000             |            |  |  |  |
|    |                            | 左領(のか)<br>達成変(のみ)                      | -                                        | -          | A 1,300,   | 10,000     | 09%              |            |  |  |  |
|    |                            | 1年113(半(0)の)                           | -                                        | -          | 43.4       | 9.         | 0.9.70           |            |  |  |  |

#### 売上推移グラフー覧

表示されるデータの中の最高金額を最大値と してグラフ表示します。

#### グラフ切り替えにて選択した対象を 表示します。(訪問件数または達成率)

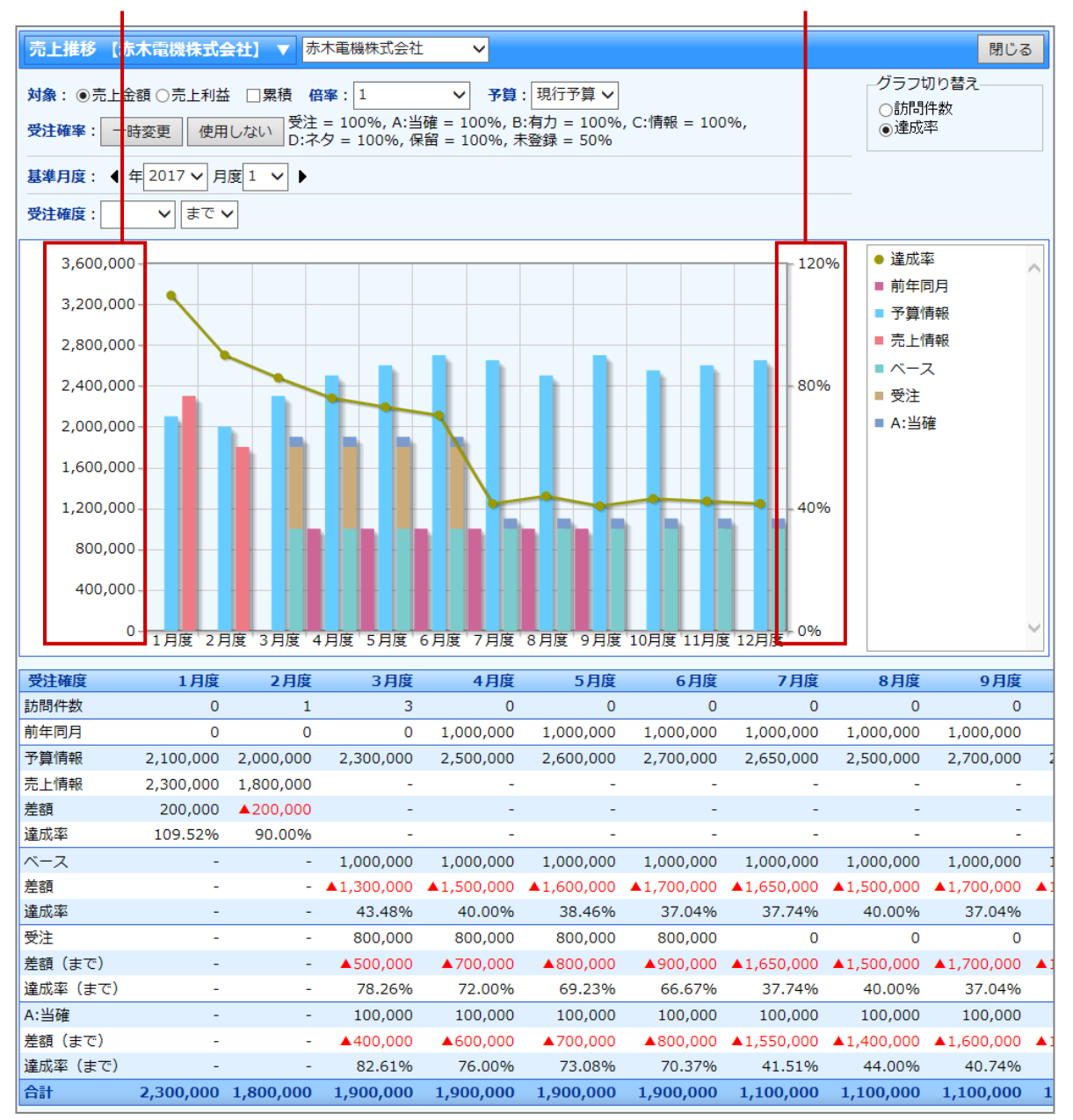

○ 商標

本説明書に登場する会社名、製品名は各社の登録商標、商標です。

○ 免責

本説明書に掲載されている手順による操作の結果、ハード機器に万一障害などが発生しても、弊社では一切の責任を負いませんのであらかじめご了承ください。

○ 発行

2017年3月27日 第4版

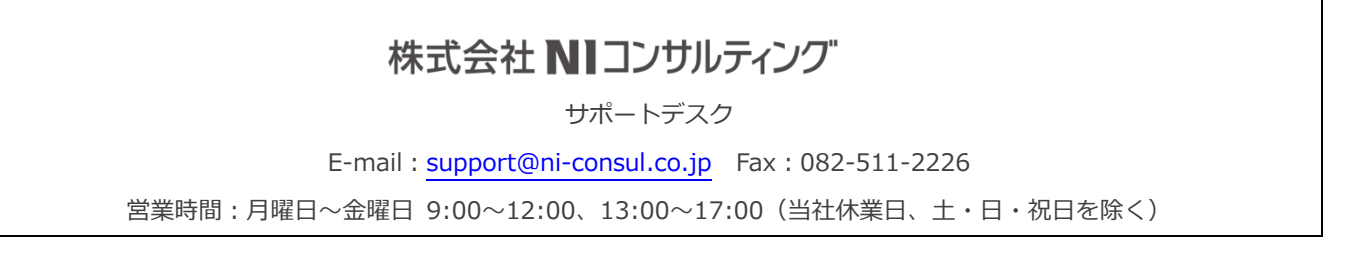